# Partnership HealthPlan of California

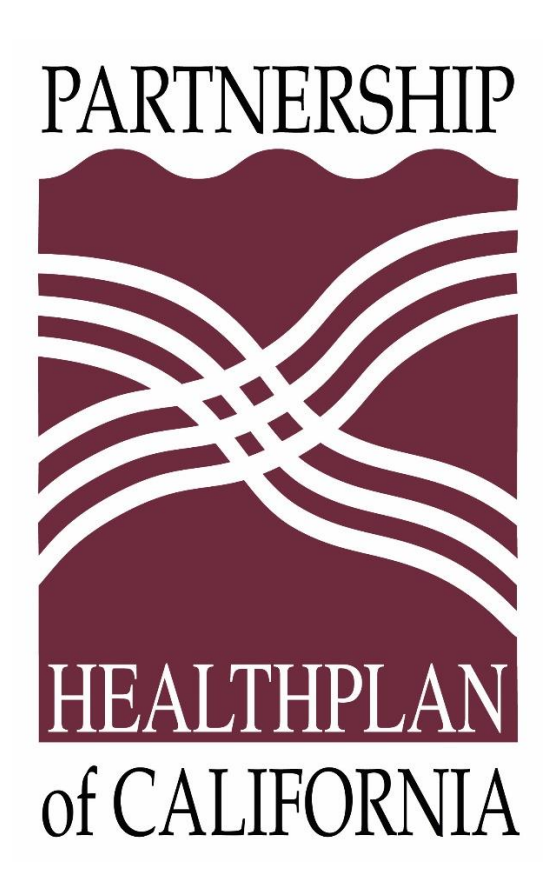

# Online Services User Guide *Claims Modules*

This page intentionally left blank.

# TABLE OF CONTENTS

| Introductory Information 1                | 1 |
|-------------------------------------------|---|
| New Features 1                            | Í |
| Audience 1                                | I |
| Other User Guides                         | 2 |
| System Requirements                       | 2 |
| Questions or Problems?2                   | 2 |
| About the Claims Modules User Guide       | 3 |
| Log In and Out of PHC Online Services     | 1 |
| Log In                                    | 1 |
| First Login                               | 1 |
| Subsequent Logins                         | 1 |
| Log Out                                   | 1 |
| Retrieve a Forgotten Username or Password | 1 |
| Retrieve a Forgotten Username             | 1 |
| Retrieve a Forgotten Password             | 5 |
| Basics of Working in PHC Online Services  | 3 |
| Understand the Home Page6                 | 3 |
| View Provider Profiles                    | 3 |
| Navigate Between Modules                  | ) |
| Access Modules from the Home Page         | ) |

| A     | Access Modules from the Navigation Pane | 9 |
|-------|-----------------------------------------|---|
| V     | Vhen to use Browser Back Button 10      | ) |
| Wo    | ork with Lists                          | C |
| ٢     | Vavigate Lists                          | C |
| ۵     | Download Lists                          | 1 |
| S     | Sort and Filter Lists                   | 1 |
| F     | Print Lists 12                          | 2 |
| Acces | ss Claim Modules                        | 3 |
| Claim | Search Module14                         | 4 |
| Sea   | arch for Claims                         | 5 |
| S     | Select Provider Profiles                | 5 |
| S     | Specify Claim Search Criteria 17        | 7 |
| S     | Select a Member from Search Results 17  | 7 |
| C     | Clear the Search Criteria               | 7 |
| Vie   | w Claims Details                        | 3 |
| F     | Review Member Demographics 19           | 9 |
| A     | Access the Claims Summary screen 19     | 9 |
| Vie   | w Claims Summaries                      | ) |
| F     | Review Basic Claim Information2         | 1 |
| A     | Access Service Line Details             | 1 |
| A     | Access the Checks Summary screen 2'     | 1 |

|   | Submit a CIF, View an Existing CIF, or Submit a Re-CIF | 22 |
|---|--------------------------------------------------------|----|
|   | View Letters Associated with the Claim                 | 22 |
|   | View EX Codes                                          | 24 |
|   | Return to Previous Screen                              | 24 |
|   | Submit a CIF                                           | 24 |
|   | Review Claims Inquiry Confirmation                     | 29 |
|   | Review the CIF Information                             | 30 |
|   | Add Attachments to a CIF                               | 30 |
|   | View or Delete CIF Attachments                         | 32 |
|   | Print the Claims Inquiry Confirmation                  | 32 |
| ( | Claims CIF or Re-CIF Status Inquiry Module             | 33 |
|   | Search for CIFs or Re-CIFs                             | 34 |
|   | Select Provider Profile                                | 35 |
|   | Specify CIF or Re-CIF Search Criteria                  | 35 |
|   | Select a CIF or Re-CIF from Search Results             | 35 |
|   | Clear the Search Criteria                              | 35 |
|   | View a CIF                                             | 36 |
|   | Print the View Claims Inquiry page                     | 37 |
|   | Retract a CIF                                          | 37 |
|   | Submit a Re-CIF                                        | 37 |
| F | Remittance Advice Modules                              | 38 |

| EOP – Remittance Advice Module                                     | 39 |
|--------------------------------------------------------------------|----|
| Remittance Advice Search                                           | 39 |
| Specify Remittance Advice Search Criteria                          | 40 |
| Access Claims Associated with Each Remittance Advice               | 40 |
| Remittance Advice Paid/Denied                                      | 40 |
| Search for Specific Claims Paid or Denied                          | 41 |
| Return to Previous Screen                                          | 41 |
| Remittance Advice Pended                                           | 42 |
| Search for Specific Pended Claims                                  | 43 |
| Return to Previous Screen                                          | 43 |
| PCP-AI – Remittance Advice Module                                  | 44 |
| Primary Care Access Initiative Payments - Remittance Advice Search | 44 |
| Specify Remittance Advice Search Criteria                          | 45 |
| Access Details for Each Run Date                                   | 45 |
| Primary Care Access Initiative Payments                            | 45 |
| Return to Previous Screen                                          | 46 |
| ACA – Remittance Advice Module                                     | 47 |
| Affordable Care Act (ACA) – Remittance Advice Search               | 47 |
| Specify Remittance Advice Search Criteria                          | 48 |
| Access Details for Each Run Date                                   | 48 |
| Affordable Care Act (ACA) – Remittance Advice                      | 49 |

| Return to Previous Screen          | 49 |
|------------------------------------|----|
| Check Search Module                | 50 |
| Search for Checks                  | 51 |
| Specify Check Search Criteria      | 52 |
| Select a Check from Search Results | 52 |
| Clear the Search Criteria          | 52 |
| View Checks Summary                | 53 |
| Review Basic Check Information     | 54 |
| Access Claims Summary Page         | 54 |
| Code Lookup Module                 | 55 |
| Check DX Code Validity             | 56 |
| Check Procedure Code Validity      | 58 |
| Check Modifier Validity            | 59 |

# **Introductory Information**

This *PHC Online Services User Guide Claims Modules* supports the August 2016 version of Partnership HealthPlan of California's Online Services for these modules:

- Claim Search
- Claims CIF or Re-CIF Status Inquiry
- EOP Remittance Advice
- PCP-AI Remittance Advice
- ACA Remittance Advice
- Check Search
- Code Lookup

# **New Features**

In response to provider requests, the new version of PHC ONLINE SERVICES provides significant improvements, including increased stability and functionality; quicker updates; and linkage of sites by IRS Number, also referred to as Tax ID Number (TIN)—all designed to increase provider satisfaction.

With the new features you can do the following:

- Access member eligibility information directly from the Claims Detail screen. See Review Member Demographics.
- View letters associated with a claim directly from the Claims Summary page. See View Letters Associated with the Claim.
- When creating a CIF, specify what action to take or include additional comments. See Submit a CIF and review the *Action Requested* section.
- Retract a CIF you have submitted before a response has been posted. See Retract a CIF.

The newest version of PHC ONLINE SERVICES is available at <u>https://provider.partnershiphp.org</u>.

# Audience

This document provides instructions for users of the PHC ONLINE SERVICES Claims modules.

# **Other User Guides**

User guides for other PHC Online Services modules are available in separate documents, including the following:

- User Management Module User Guide
- Eligibility Modules User Guide
- Clinical Modules User Guide

# **System Requirements**

PHC ONLINE SERVICES functions in these browsers:

- Google Chrome
- Mozilla Firefox
- Internet Explorer
- Apple Safari

## **Questions or Problems?**

Partnership HealthPlan of California is available to help you with PHC ONLINE SERVICES from 8 a.m. to 5 p.m. Pacific time, Monday through Friday. Contact us:

- (707) 863-4100
- eSystemsSupport@Partnershiphp.org

# About the Claims Modules User Guide

The *Claims Modules User Guide* for PHC ONLINE SERVICES supplies information to providers about the following topics:

- Log In and Out of PHC Online Services
- Basics of Working in PHC Online Services
- Access Claim Modules
- Claim Search Module
- Claims CIF or Re-CIF Status Inquiry Module
- Remittance Advice Modules
- Check Search Module
- Code Lookup Module

To jump directly to a topic, click the topic title above.

# Log In and Out of PHC Online Services

You can log in to PHC ONLINE SERVICES if you have a valid user or eAdmin account.

# Log In

## First Login

When your eAdmin created your user account, you received an email with your username and a link to the login page.

- 1. Click the link in the email; it will take you to https://provider.partnershiphp.org.
- 2. On the login page, enter your username and temporary password into the fields.
- 3. The Reset Password page will open. Enter a new password.
- 4. Log in using your new password.
- 5. Read and accept the Terms and Conditions for using PHC ONLINE SERVICES.

## Subsequent Logins

- 1. Access PHC ONLINE SERVICES at https://provider.partnershiphp.org.
- 2. Enter your username and password into the fields, and then click the Login button.

If you have logged in but perform no action for 20 minutes, PHC ONLINE SERVICES will time-out and close. You will need to log in again to continue your work in PHC ONLINE SERVICES. Your company may have programmed a shorter time-out period.

# Log Out

When you have completed your work in PHC ONLINE SERVICES, you need to log out.

- 1. Click your name, which you will see in the top right corner of the page.
- 2. On the drop-down menu, click Log Out.

Other options on the drop-down menu are explained in Basics of Working in PHC Online Services later in this document.

## **Retrieve a Forgotten Username or Password**

If you forget your username or your password, the system can assist you.

## Retrieve a Forgotten Username

1. On the login page, click the Forgot Username link.

- 2. On the Forgot Username page, enter your email address.
- 3. Click the Request User Name button.

An email with your registered username will be sent to you.

#### Retrieve a Forgotten Password

- 1. On the login page, click the *Change Password* link.
- 2. On the Forgot Password page, provide your username and email address.
- 3. Click the Send Email button.
- 4. In the email that is sent to you, click the link to go to the Password Reset page.
- 5. Enter a new password, and then enter it again to confirm it.
- 6. Click the **Submit** button.

You can now log in to PHC ONLINE SERVICES using your new password.

You can also change your password at any time by clicking your name in the top right corner OF PHC ONLINE SERVICES and clicking **Update Profile**.

Your password will expire if you do not log into PHC ONLINE SERVICES for 180 days.

# **Basics of Working in PHC Online Services**

This section provides information pertinent to working <u>throughout PHC ONLINE SERVICES</u>, and explains how to do the following:

- Understand the Home Page
- View Provider Profiles
- Navigate Between Modules
- Work with Lists

# **Understand the Home Page**

When you log in, the Home page opens.

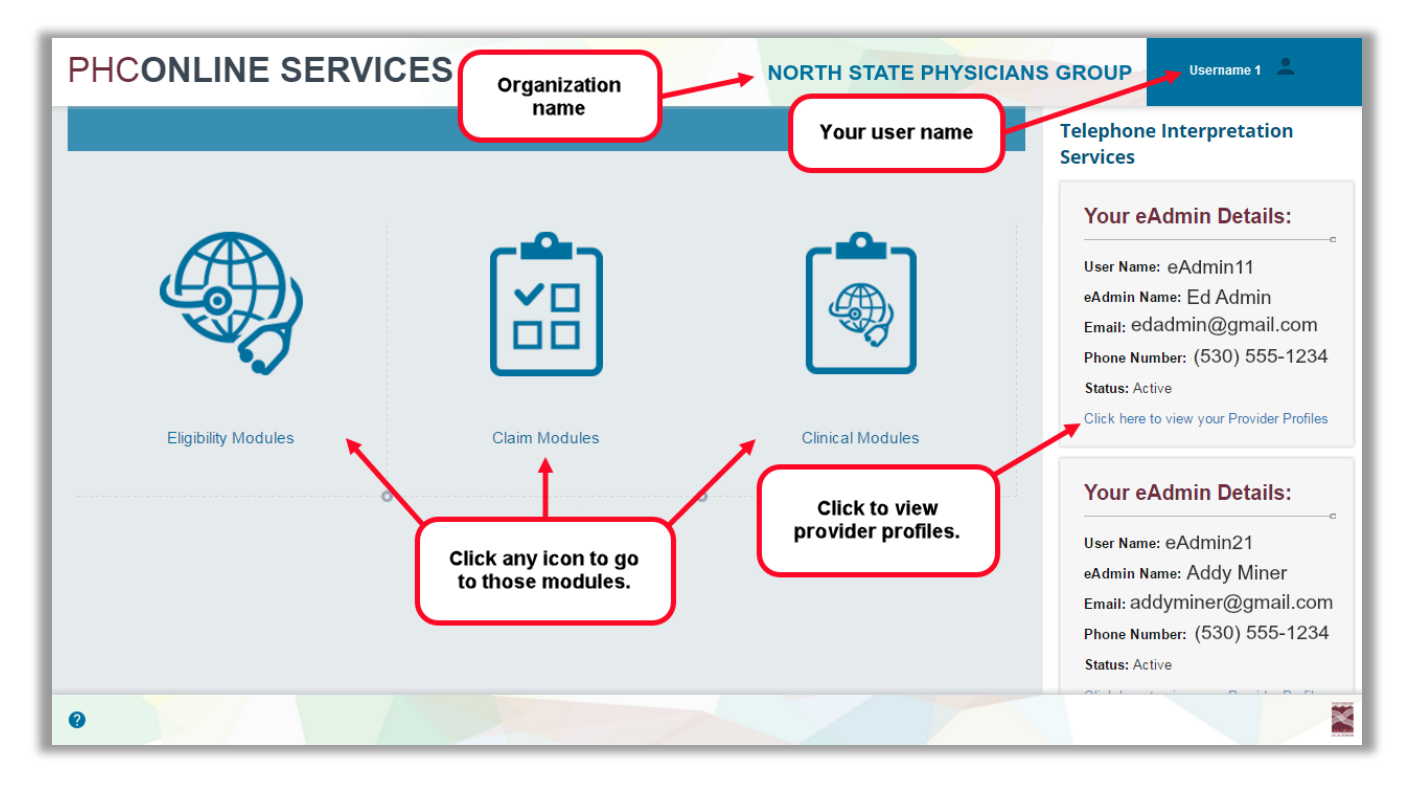

Figure 1. Home Page

The main portion of the Home page shows the icons representing the user modules. The icons that appear depend on the permissions assigned to the current user. At the top right corner of the page is your user name. To the left of it is your organization's name. You can access PHC member data related to your organization's IRS number. Below your user name, you will see

the details for the eAdmins within your organization. Contact them when you have a question about your account.

When you click your username, a menu drops down with the following options:

- Click Dashboard to return to the Home page.
   Note: This option does not appear when you are on the Home page.
- Click **Update Profile** to open a page on which you can review and update your username, email address, and password.
- Click **Change to eAdmin** to add eAdmin rights. You will require specific information from your organization to do this. Contact an existing eAdmin in your organization for assistance.
- Click **Help** to open the Help page. You can also click the question mark icon in the bottom left corner of the PHC ONLINE SERVICES window.
- Demo System will be available soon.
- Click Log Out to end your session and exit PHC ONLINE SERVICES.

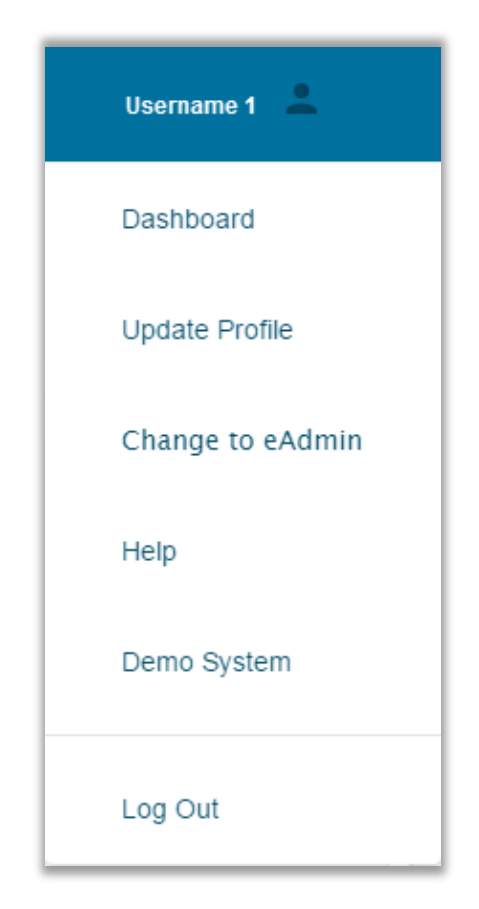

Figure 2. Options under your user name

## **View Provider Profiles**

Under the contact information for each eAdmin there is a *Click here to view your Provider Profiles* link. See Figure 1. Click the link to view a page with information about the providers associated with your account.

While viewing the provider profile list, you can click the **Print** icon at the top right to print a copy of the list.

| PHCONLINE SERVICES |                              |                                    | NOR      | TH STATE PH | UP Us        | ername 1 💄     |               |         |
|--------------------|------------------------------|------------------------------------|----------|-------------|--------------|----------------|---------------|---------|
| <b>A</b>           | View Provider Profiles       |                                    |          |             |              |                |               |         |
|                    |                              |                                    |          |             |              |                |               |         |
| æ                  | Provider Name                | Provider Address                   |          | User NPI    | IRS#/ TAX ID | PHC Provider # | Provider Type | payee # |
|                    | NORTH STATE PHYSICIANS GROUP | 3200 MAIN ST<br>CA 95555           | TOWNSHIP | 19A00001542 | 101234567    | 10101 0001     | PCP           | G 001C  |
| ٩                  | NORTH STATE PHYSICIANS GROUP | 3200 MAIN ST<br>CA 95555           | TOWNSHIP | 19A00001542 | 101234567    | 10101 0002     | PCP           | G 001C  |
|                    | NORTH STATE PHYSICIANS GROUP | 3200 MAIN ST<br>CA 95555           | TOWNSHIP | 19A00001542 | 101234567    | 10101 0003     | PCP           | G 001C  |
| »                  | NORTH STATE PHYSICIANS GROUP | 3200 MAIN ST<br>CA 95555           | TOWNSHIP | 19A00001542 | 101234567    | 10101 0004     |               | G 001C  |
|                    | NORTH STATE PHYSICIANS GROUP | 3200 MAIN ST<br>CA 95555           | TOWNSHIP | 19A00001542 | 101234567    | 10101 0005     | PCP           | G 001C  |
|                    | NORTH STATE PHYSICIANS GROUP | 3200 MAIN ST<br>CA 95555           | TOWNSHIP | 19A00001555 | 101234567    | 10101 0006     | PCP           | G 001C  |
|                    | NORTH STATE PHYSICIANS GROUP | 3200 MAIN ST<br>SUITE A - CA 95555 | TOWNSHIP | 19A00001555 | 101234567    | 10101 0007     | PCP           | G 001C  |
|                    | NORTH STATE PHYSICIANS GROUP | 3200 MAIN ST<br>SUITE B - CA 95555 | TOWNSHIP | 19A00001555 | 101234567    | 10101 0008     | PCP           | G 001C  |
|                    | NORTH STATE PHYSICIANS GROUP | 3200 MAIN ST<br>SUITE C - CA 95555 | TOWNSHIP | 19A00001555 | 101234567    | 10101 0008     | PCP           | G 001C  |
| 0                  |                              |                                    | 21       |             |              |                |               | ×       |

Figure 3. View Provider Profiles

## **Navigate Between Modules**

This section explains how to move from module to module.

- Access Modules from the Home Page
- Access Modules from the Navigation Pane
- When to use Browser Back Button

#### Access Modules from the Home Page

From the Home page, click any module's icon to go to that module.

#### Access Modules from the Navigation Pane

When you are in any module, the left side of the page offers navigation to other modules.

- Click the left- or right-facing arrows to expand or collapse the navigation pane.
- Click any of the icons or text to open that module.

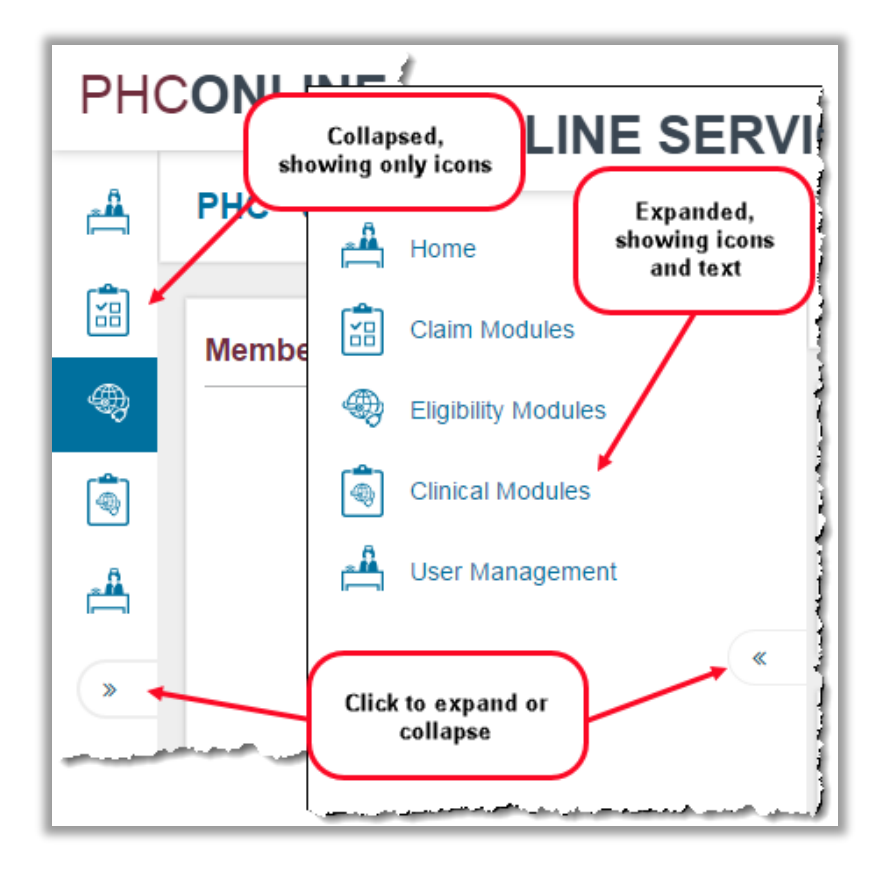

Figure 4. Expand or Collapse the Navigation Pane

## When to use Browser Back Button

Let's say you have performed a search that returned several members, and you clicked the appropriate button to open a secondary page to view a specific record.

- For most searches, click your browser's **Back** button to return to your search results.
- To wipe out your search results and go to a blank search form, click the module's icon in the navigation section.

# Work with Lists

This section explains how to look through the lists you generate within each module.

- Navigate Lists
- Download Lists
- Sort and Filter Lists
- Print Lists

## Navigate Lists

At the bottom left of any list, you will see the page numbers. Use the backward and forward arrows to page through the list or click any number to go to that page.

To the right of the page number, you will see the **Page Size** button. Select the number of items to display on one page.

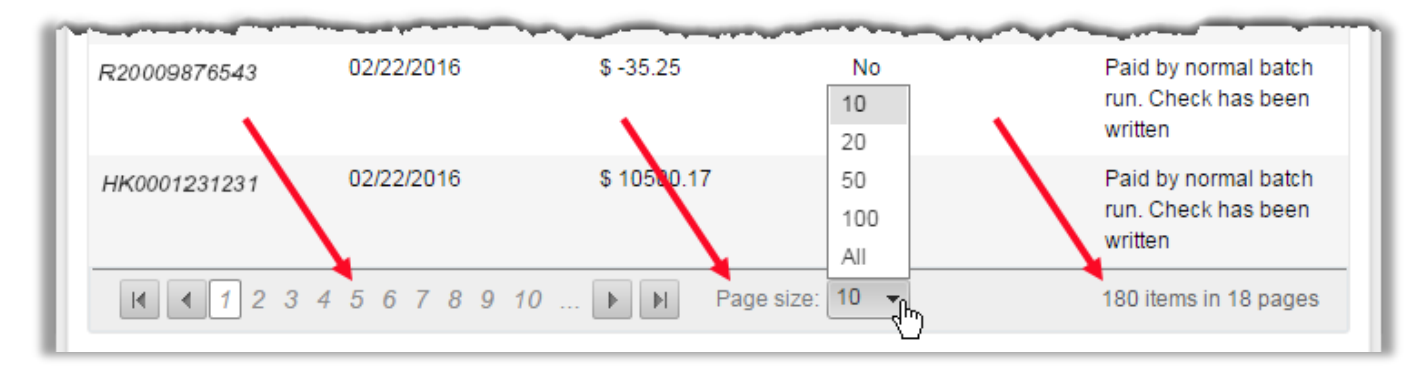

Figure 5. Navigating Lists

At the bottom right of any list, you will see the total number of items and pages in the list.

#### Download Lists

2

You can download most lists by clicking the PDF or Excel icon immediately above

the list.

**Note:** Some browsers may give you an incompatibility error message when you download to Excel, indicating that the file format and extension don't match and asking if you want to open the file. Click the **Yes** button.

#### Sort and Filter Lists

You can sort lists by clicking on most column headings. Sorting is useful when working with a long list. For example, to sort by service date:

- Click Date of Service to sort the list numerically by calendar date from low to high.
- Click **Date of Service** again to sort the list from high to low.

| Claim Number | Claim Type    | Member ID   | Date Of<br>Service | Affiliation# | Service<br>Provider<br>Name        | Date Paid                              | Billed<br>Amount | Amount<br>Paid | Status         |
|--------------|---------------|-------------|--------------------|--------------|------------------------------------|----------------------------------------|------------------|----------------|----------------|
| T            | T             | 1           |                    | $\searrow$ ( |                                    |                                        |                  |                |                |
| 14000009510  | М             | 00088888100 | 09/03/2014         | 10101 0.1    | Click any<br>to sort list          | r column heading<br>t by that category | 4.55             | \$157.51       | Approved       |
| 140000008881 | М             | 00088888100 | 06/19/2014         | 10122 0016   | NORTH STATE<br>PHYSICIANS<br>GROUP | 07/14/2014                             | \$27,147.73      | \$940.43       | Approved       |
| 140852741963 | М             | 00088888100 | 06/17/2014         | 10111 0017   | NORTH STATE<br>PHYSICIANS<br>GROUP | 07/14/2014                             | \$17,985.96      | \$635.89       | Approved       |
| 149999990002 | М             | 00088888100 | 08/10/2014         | 10221 0018   | NORTH STATE<br>PHYSICIANS<br>GROUP | 09/02/2014                             | \$15,080.91      | \$318.86       | Approved       |
| 149876543210 | М             | 00088888100 | 09/03/2014         | 10101 0017   | NORTH STATE<br>PHYSICIANS<br>GROUP | 08/22/2015                             | \$34,271.85      | \$1,048.73     | Approved       |
| 140001234567 | М             | 00088888100 | 09/19/2014         | 10101 0017   | NORTH STATE<br>PHYSICIANS<br>GROUP | 10/13/2014                             | \$3,253.80       | \$84.48        | Approved       |
| H I H        | Page size: 10 | •           |                    |              |                                    |                                        |                  | 6 it           | tems in 1 page |

#### Figure 6. Sorting Lists

In some lists, you can filter by certain columns. Filtering is useful if you only have part of a name or number.

- 1. Under the column heading, enter the filter criteria in the text box.
- 2. Click the Filter button adjacent to the text box.

- Choose the type of filter from the drop-down list. Frequently used filters include:
  - Contains or StartsWith for text and numeric fields.
  - EqualTo or GreaterThan for date fields.
- 4. To clear a filter, click the **Filter** button and choose NoFilter.

| Check Number                                   | Date Paid                              |                                                       | Amount Paid                |
|------------------------------------------------|----------------------------------------|-------------------------------------------------------|----------------------------|
| R20009<br>Enter filter criteria                | 03/07/2016                             | NoFilter<br>EqualTo                                   | )87.41                     |
| HK0000 in text box.<br>R200055<br>HK0001231231 | 03/07/2016<br>03/07/2016<br>03/07/2016 | NotEqualTo<br>GreaterThan<br>LessThan                 | 2111.82<br>720.18<br>99.12 |
| R20007777773<br>R20004545453                   | 03/07/2016<br>03/07/2016               | GreaterThanOrEqualTo<br>LessThanOrEqualTo<br>Returnen | 50<br>37.19                |
| R20009873260<br>HK0005656567                   | 03/07/2016<br>03/07/2016               | NotBetween<br>IsNull                                  | ).20<br>).56               |

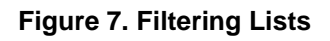

## Print Lists

You can print the information on most lists by clicking the **Print** icon 🖶 at the top right of the web page.

When you click the **Print** icon, the Print dialog box opens.

Before starting to print, you can change the following:

- Orientation of the page (portrait or landscape).
- Size of paper on which to print.

Different web browsers have different methods for setting printing options. Consult your browser's Help system or user guide.

# **Access Claim Modules**

All the modules in this user guide can be accessed from the Claim Modules page. To reach the Claim Modules page from the Home page, click the Claim Modules icon.

| PHCONLINE SERV          | ICES          | NORTH STATE PHYSICIA | NS GROUP eAdmin1 💄                                                                                                    |
|-------------------------|---------------|----------------------|----------------------------------------------------------------------------------------------------|
| Here is the first alert | Claim Modules | Clinical Modules     | Telephone Interpretation<br>Services         Your eAdmin Details:         User Name: eAdmin11         eAdmin Name: Ed Admin         Email: edadmin@gmail.com         Phone Number: (530) 555-1234         Status: Active         Click here to view your Provider Profiles |
| 2                       | •             | 0                    | Your eAdmin Details:<br>User Name: eAdmin21<br>eAdmin Name: Addy Miner<br>Email: addyminer@gmail.com<br>Phone Number: (530) 555-1234<br>Status: Active                                                                                                    |

Figure 8. Home page

# **Claim Search Module**

The Claim Search module allows you to search for claims and view detailed information about them.

This section contains the following topics:

- Search for Claims
- View Claims Details
- View Claims Summaries
- Submit a CIF

Access the Claim Search screen from the Claim Modules page.

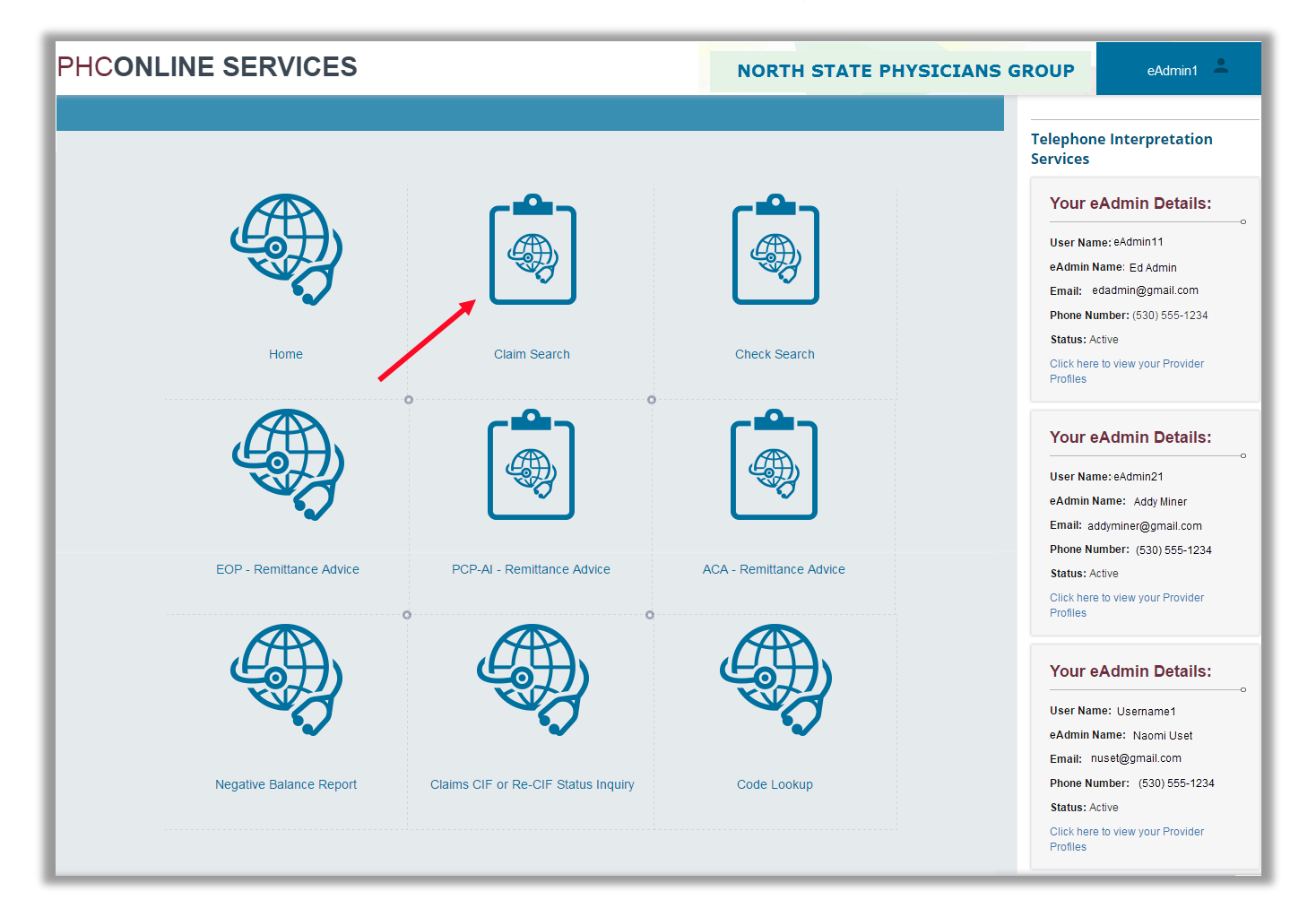

Figure 9. Claim Modules page

## **Search for Claims**

| HC | ONLINE S           | ERVICE            | S          |                                    | NORTH     | STATE PHYSIC         | IANS GROUP                                        | eAdmin1                |
|----|--------------------|-------------------|------------|------------------------------------|-----------|----------------------|---------------------------------------------------|------------------------|
| F  | PHC - Claim Searcl | n                 |            |                                    |           |                      |                                                   |                        |
|    |                    |                   |            |                                    |           |                      |                                                   |                        |
| •  | Claim Search       |                   |            |                                    |           |                      |                                                   |                        |
| ]  | All items checked  |                   |            | <ul> <li>Select Provide</li> </ul> | Profiles  |                      |                                                   |                        |
|    |                    | CIN :             |            |                                    |           | Sear                 | ch Help!                                          |                        |
|    |                    | Last Name:        | JONES      |                                    |           | Below i<br>Date Ra   | is the search Criteria with t<br>ange             | he Date of Service and |
|    |                    | First Name:       |            |                                    |           | 1.CIN (i<br>2.Last l | for e.g.: 9999999999)<br>Name OR First Name AND D | ate of Birth           |
|    |                    | Date of Birth:    | 7/6/1976   |                                    |           | 3.Clain              | n Control Number                                  |                        |
|    | Clair              | n Control Number: |            |                                    |           |                      |                                                   |                        |
|    | Date of Servi      | ce Range: From    | 1/1/2012   |                                    |           |                      |                                                   |                        |
|    |                    | То                | 6/1/2016   |                                    |           |                      |                                                   |                        |
|    |                    | Date of Range:    | 08/01/2005 |                                    | 6/30/2016 |                      |                                                   |                        |
|    |                    |                   | Search     | Clear                              |           |                      |                                                   |                        |
|    | Member#            | Member Ident      | ifier/ CIN | Member Name                        | Gender    | Date of Birth        | Program                                           | Actions                |
|    | 00088888100        | 123654770         | 6          | MARY JONES                         | Female    | 7/6/1976             | Med-Cal                                           | Select                 |
|    |                    |                   |            |                                    |           |                      |                                                   |                        |
|    |                    |                   |            |                                    |           |                      |                                                   |                        |

#### Figure 10. Claim Search screen with results

## On this screen you can:

- Select the provider profiles.
- Specify claim search criteria.
- Select a member from the search results.
- Clear the search criteria.

## Select Provider Profiles

When you open the Claim Search screen, the default selection includes all providers. To reduce the list:

- 1. To open the list of providers, click the dropdown list box next to the **Select Provider Profiles** button.
- 2. Uncheck the Check All box to deselect all providers.
- 3. Scroll down the list and check the desired provider(s).
- Click the Select Provider Profiles button.
   Your claim search will display only members associated with the selected providers.

| C - Claim Search                               |                                             |   |                 |            |
|------------------------------------------------|---------------------------------------------|---|-----------------|------------|
|                                                |                                             |   |                 |            |
| laim Search                                    |                                             |   |                 |            |
|                                                |                                             | - | Select Provider | r Profiles |
| Check All                                      |                                             |   |                 |            |
| Provider Name: NORTH STATE<br>PHYSICIANS GROUP | NPI: 54A20011245<br>IRS#/ TAX ID: 101234567 |   |                 |            |
| Address: 3200 MAIN ST                          | PHC Provider #: 10101 0006                  |   |                 |            |
| TOWNSHIP, CA-95555                             | Provider Type: PCP<br>Payee#: O ONSPG       |   |                 |            |
| Provider Name: NORTH STATE<br>PHYSICIANS GROUP | NPI: 54A20011245<br>IRS#/ TAX ID: 101234567 |   |                 |            |
| Address: 3200 MAIN ST SUITE 2A                 | PHC Provider #: 107777 0016                 |   |                 |            |
| TOWNSHIP, CA-95555                             | Provider Type: PCP<br>Payee#: OONSPG        | F |                 |            |
| Provider Name: NORTH STATE<br>PHYSICIANS GROUP | NPI: 54A20011245<br>IRS#/ TAX ID: 101234567 | = |                 |            |
| Address: 3200 MAIN ST SUITE 2B                 | PHC Provider #:10202 0009                   |   |                 |            |
|                                                |                                             |   |                 |            |

Figure 11. Selecting provider profiles

## Specify Claim Search Criteria

After selecting provider(s), you can search for claims based on one of three sets of criteria.

- 1. Enter one of the following search criteria options:
  - Client Index Number (CIN) displays claims for that member
  - Last name OR first name AND date of birth (DOB) displays claims for that member
  - Claim control number (CCN) displays details for that claim only

## 2. Enter the Date of Service Range.

**From** date cannot be older than the start date in **Date of Range** field. For claims outside the **Date of Range**, please contact the Claims Customer Service department.

Note: If you are searching with a CCN, you do not need to enter the date of service range.

- 3. Click the Search button.
  - If you searched with a CCN, the Claims Summary page for that claim opens.
  - If you searched with a CIN or name and DOB, the search results appear in a table at the bottom of the Claims Search screen.

## Select a Member from Search Results

To access claim information about a specific member, click the **Select** button in the Actions column. See Figure 10.

## Clear the Search Criteria

To clear the current search, click the **Clear** button below the search criteria.

# **View Claims Details**

When you click the **Select** button for a member on the Claim Search screen, the system displays the Claims Detail screen for that member.

| Member Dem   | ographics    |              |                    |              |                                    |            |                  |                |                |     |
|--------------|--------------|--------------|--------------------|--------------|------------------------------------|------------|------------------|----------------|----------------|-----|
|              | Member#:     | 000888881    | 00                 |              |                                    |            | Membe            | r Name:        | MARY JONES     |     |
|              | Person#/CIN: | 12365477C    | 6                  |              |                                    |            |                  | Phone:         | (888) 555-1234 |     |
|              | DOB / Sex    | 7/6/1976 / F | Female             |              |                                    |            | Medi-Cal Case#   | HCFA#:         |                |     |
|              | Address:     | 1163 50143   | ETPLAGE            |              |                                    |            | Member eEI       | gibility:      | Click Here     |     |
| <u>}</u>     |              |              |                    |              |                                    |            |                  |                |                |     |
| Claim Number | Claim Type   | Member ID    | Date Of<br>Service | Affiliation# | Service<br>Provider<br>Name        | Date Paid  | Billed<br>Amount | Amount<br>Paid | Status         | Let |
| T            |              | r.           |                    |              |                                    |            | T                |                |                | 1   |
| 140000009510 | М            | 00088888100  | 09/03/2014         | 10101 0012   | NORTH STATE<br>PHYSICIANS<br>GROUP | 10/13/2014 | \$9,104.55       | \$157.51       | Approved       |     |
| 14000008881  | М            | 00088888100  | 06/19/2014         | 10122 0016   | NORTH STATE<br>PHYSICIANS<br>GROUP | 07/14/2014 | \$27,147.73      | \$940.43       | Approved       |     |
| 140852741963 | М            | 00088888100  | 08/17/2014         | 10111 0017   | NORTH STATE<br>PHYSICIANS<br>GROUP | 07/14/2014 | \$17,985.96      | \$835.89       | Approved       |     |
| 149999990002 | М            | 00088888100  | 08/10/2014         | 10221 0018   | NORTH STATE<br>PHYSICIANS<br>GROUP | 09/02/2014 | \$15,080.91      | \$318.86       | Approved       |     |
| 149876543210 | М            | 00088888100  | 09/03/2014         | 10101 0017   | NORTH STATE<br>PHYSICIANS<br>GROUP | 06/22/2015 | \$34,271.85      | \$1,048.73     | Approved       |     |
|              | м            | 000999999100 | 00/10/2014         | 10101 0017   | NORTH STATE                        | 10/13/2014 | \$3,253,80       | \$84.48        | Approved       |     |

#### Figure 12. Claims Detail screen

**Note:** Depending on your monitor size and screen configuration, you may need to scroll down to see the Claims Detail screen.

#### On this screen you can:

- Review member demographics information.
- Review, sort, and filter search results. (See Sort and Filter Lists for more information.)
- Access the Claims Summary screen for any specific claim.

#### **Review Member Demographics**

The Member Demographics section of the Claims Detail screen displays the member's information, including contact information and other details.

You can also check the member's eligibility for the date range you specified in your claim search by using the *Click Here* link.

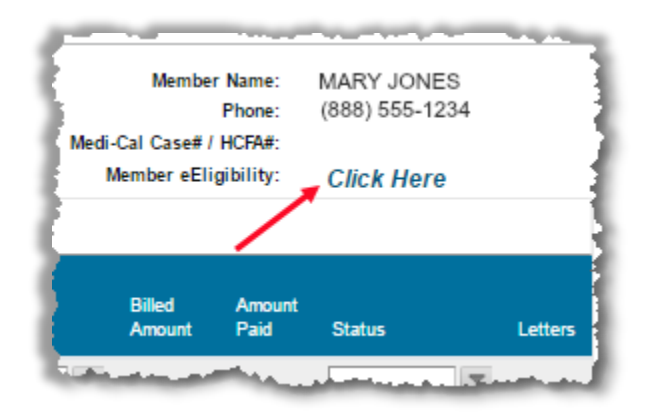

Figure 13. Member eligibility link

#### Access the Claims Summary screen

To access details about a specific claim, click the number in the Claim Number column.

# **View Claims Summaries**

When you click a claim number on the Claims Detail screen, the system displays the Claims Summary page for that claim.

| - |                              |                                  |                       |                    |          |                                  |                         |            |             |                             |                                          |              |            |          |                |
|---|------------------------------|----------------------------------|-----------------------|--------------------|----------|----------------------------------|-------------------------|------------|-------------|-----------------------------|------------------------------------------|--------------|------------|----------|----------------|
|   | Claims Su                    | ummary                           |                       |                    |          |                                  |                         |            |             |                             |                                          |              |            |          |                |
|   | Date                         | Claim Type : N<br>Of Service : 0 | 9/03/2014             |                    |          | Member Name :<br>Charge Amount : | MARY JONES<br>\$9104.55 |            | с           | laim Number<br>Date Range : | 140000005551<br>08/01/2005 to 05/16/2016 | Vie          | ew Letters |          |                |
|   | Expand All                   |                                  |                       |                    |          |                                  |                         |            |             |                             |                                          |              |            |          |                |
|   | Line#                        | Date                             | Count/ Days           | Proc               | LC       | EX                               | Check Number            | Charge(\$) | Allow-P(\$) | Deny                        | Coins(S)                                 | SOC/ Ded(\$) | Tax(\$)    | Pay(\$)  | write-off(S)   |
|   |                              |                                  | 1                     |                    | <b>T</b> | T                                | T                       | ]          |             |                             |                                          |              |            |          |                |
|   | > 0100                       | 09/03/2014                       | 1/0                   | Z7610              | 23       | 10                               | R2000555055             | \$499.00   | \$35.54     | \$0.00                      | \$0.00                                   | \$0.00       | \$0.00     | \$35.54  | \$463.46       |
|   | > 0200                       | 09/03/2014                       | 1/0                   | Z7610              | 23       | 10                               | R2000555055             | \$925.92   | \$27.97     | \$0.00                      | \$0.00                                   | \$0.00       | \$0.00     | \$27.97  | \$897.95       |
|   | > 0300                       | 09/03/2014                       | 1/0                   | ×7700              | 23       | 10                               | R2000555055             | \$1307.98  | \$24.24     | \$0.00                      | \$0.00                                   | \$0.00       | \$0.00     | \$24.24  | \$1283.74      |
|   | > 0400                       | 09/03/2014                       | 1/0                   | 81002              | 23       | 10                               | R2000555055             | \$126.00   | \$5.28      | \$0.00                      | \$0.00                                   | \$0.00       | \$0.00     | \$5.28   | \$120.72       |
|   | > 0500                       | 09/03/2014                       | 1/0                   | Z7502              | 23       | 10                               | R2000555055             | \$6245.65  | \$64.48     | \$0.00                      | \$0.00                                   | \$0.00       | \$0.00     | \$64.48  | \$6181.17      |
|   |                              |                                  |                       |                    |          |                                  |                         | \$9,104.55 |             | \$0.00                      |                                          |              |            | \$157.51 |                |
|   | ie e 1                       | Page                             | size: 10 🔻            |                    |          |                                  |                         |            |             |                             |                                          |              |            |          | 5 items in 1 p |
|   | Submit CIF                   |                                  |                       |                    |          |                                  |                         |            |             |                             |                                          |              |            |          |                |
|   | EX Codes and I<br>Code<br>10 | Descriptions                     | Descriptio<br>PAYABLE | n<br>- Paid at May |          | VABLE                            |                         |            |             |                             |                                          |              |            |          |                |
|   |                              |                                  |                       |                    |          |                                  |                         |            |             |                             |                                          |              |            |          |                |
|   |                              |                                  |                       |                    |          |                                  |                         |            |             |                             |                                          |              |            |          |                |

Figure 14. Claims Summary screen

## On this screen you can:

- Review basic claim information.
- Review, sort, and filter service line information. (See Sort and Filter Lists for more information.)
- Access service line details.
- Access the Checks Summary page associated with each service line.
- Submit a claims inquiry form (CIF), view an existing CIF, or submit a Re-CIF.
- View any letters associated with the claim.
- View an explanation of the EX codes used.
- Return to the previous page.

#### **Review Basic Claim Information**

The first section of the Claims Summary screen displays basic information about the claim, including the following:

- Claim type
- Date of service
- Member name
- Charge amount
- Claim number
- Date range

#### Access Service Line Details

To see complete details for each service line, click the **Expand All** button immediately below the basic claim information at the top of the screen. Click the **Collapse All** button to return to the condensed view.

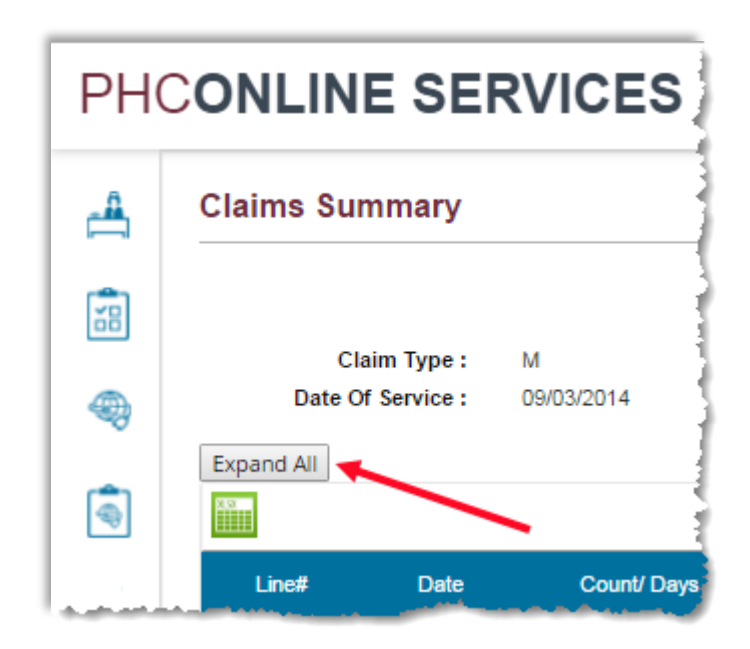

Figure 15. Expand All button

#### Access the Checks Summary screen

Click a check number in the Check Number column. See View Checks Summary for more information.

## Submit a CIF, View an Existing CIF, or Submit a Re-CIF

You can submit a CIF or Re-CIF for this claim or view an existing CIF:

- Click the **Submit CIF** button below the list of service lines to create a new CIF. See Submit a CIF for more information.
- Click the **View CIF** or **View CIF and CIF Response** button below the list of service lines to view an existing CIF. See View a CIF for more information.
- Click the **Submit ReCIF** button below the list of service lines to create a Re-CIF. See Submit a Re-CIF for more information.

## View Letters Associated with the Claim

If there are any letters associated with the claim, you can access the last six months' worth with the *View Letters* link. If there are no letters associated with the claim, the link will not appear.

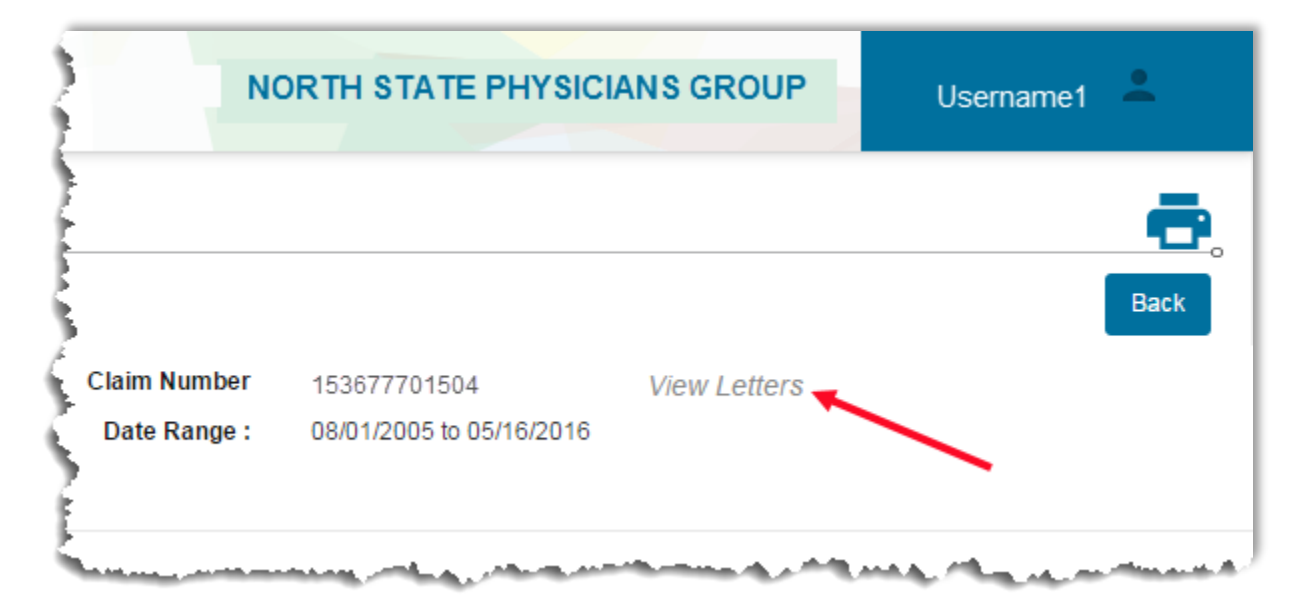

1. Click the View Letters link to the right of the Claim Number field.

Figure 16. View Letters link on Claims Summary page

2. When the Claims Letters page opens, click the Search Letters button.

3. Click the *View Letter* link in the first column to view that letter.

| PH       |                | VICES                              |              |
|----------|----------------|------------------------------------|--------------|
| <u> </u> | Claims Letters |                                    |              |
|          | Claim Number:  | 152947701504                       |              |
| ۹        | Claim Type : M | Search Letters Clear Member Name : | ROBERT SMITH |
| ٩        |                |                                    |              |
|          | Letters        | Sequence Number                    | Letter Code  |
|          |                | T                                  |              |
| (»       | View Letter    | 1<br>e: 10 <del></del>             | CLCIF4       |

Figure 17. View Letter link on Claims Letters page

4. The selected letter will appear in a pop-up window.

Click the *Print* link at the top of the letter to print just the letter, not the Claims Letters page. Click the **X** button in the upper right corner of the pop-up window to close it.

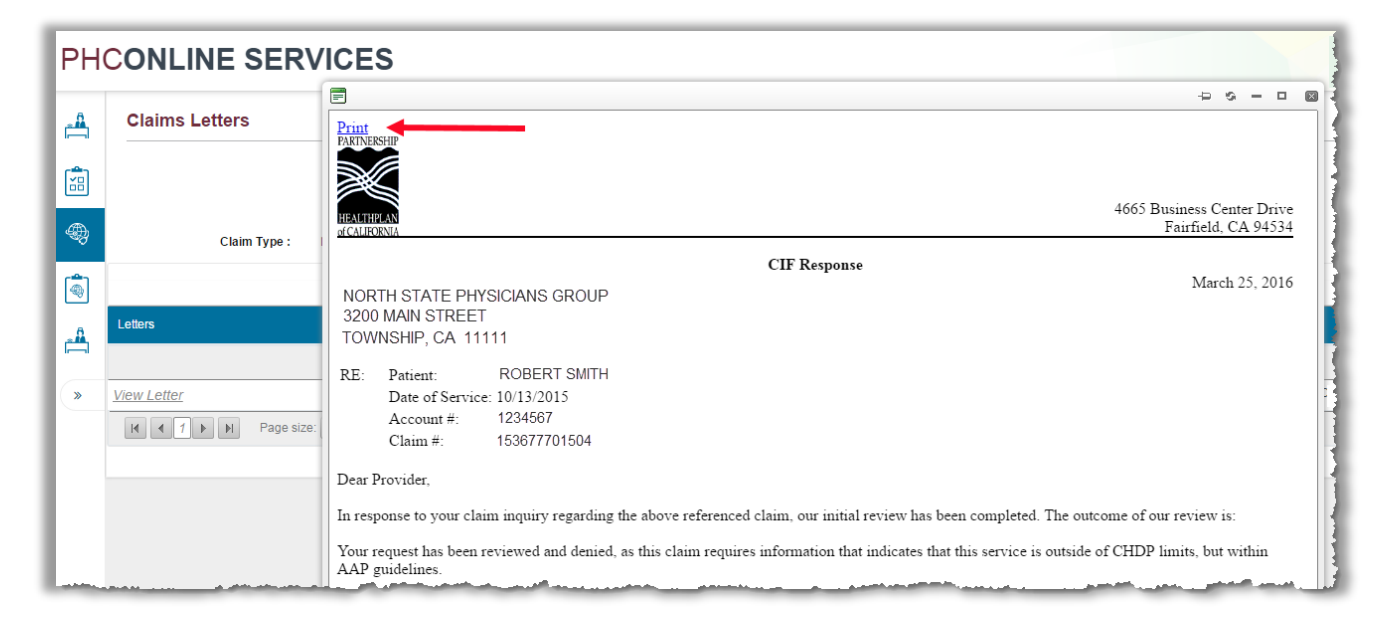

Figure 18. Open letter with Print link

## View EX Codes

Scroll to the bottom of the screen.

## **Return to Previous Screen**

Click the **Back** button in the upper right corner of the screen, under your name.

# Submit a CIF

Providers have six months from the date of the finalized claim to submit a CIF.

When you click the **Submit CIF** button on the Claims Summary screen, the system displays one of two messages:

• An error message indicating that the CIF request is not within the valid time period.

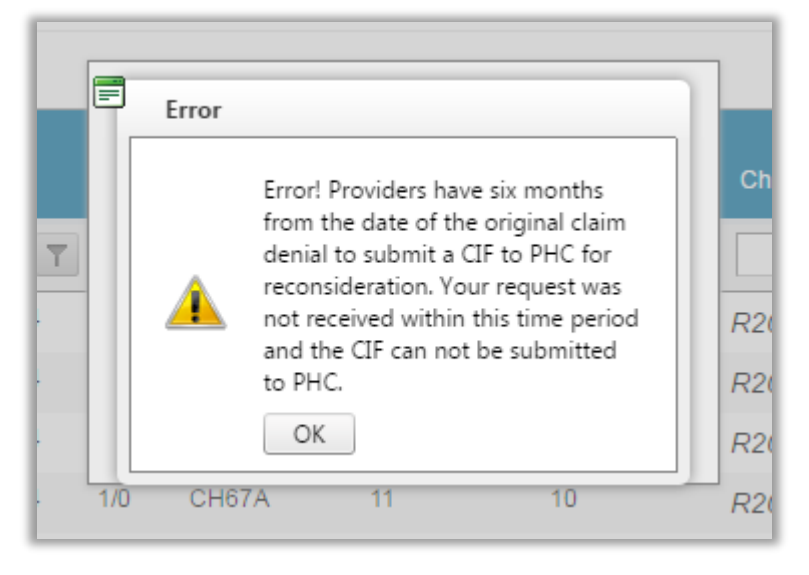

Figure 19. CIF invalid time period error message

• A listing of the kinds of claim adjustments for which you can submit a CIF electronically. Click the **OK** button to continue to the Claims Inquiry Form page for that claim.

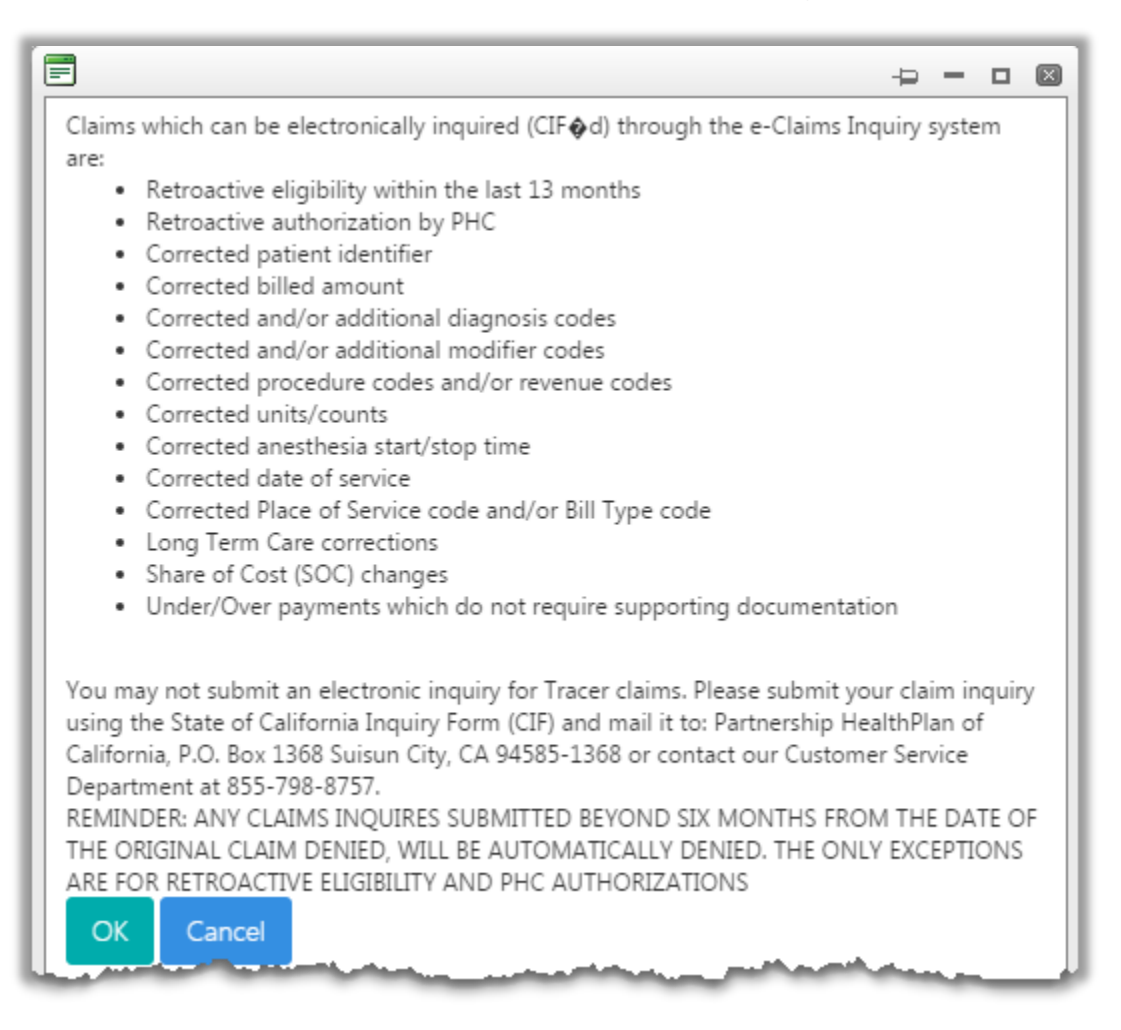

Figure 20. CIF requirements information box

After you click the OK button in the CIF requirements information box, the system displays the Claims Inquiry Form page.

The Claims Inquiry Form page contains several sections in which you can add or change information, as required by the claim adjustment you are requesting.

| PH         |                                                | SERVICES              | NORTH STATE PHY           | SICIANS GROUP | eAdmin1 🚢 |
|------------|------------------------------------------------|-----------------------|---------------------------|---------------|-----------|
|            | PHC - Claims                                   | Inquiry Form          |                           |               | ē         |
| -          | CIF Details                                    |                       |                           |               |           |
| (          | CIF Number:                                    | C161616616161         | CCN<br>Number:            | 11111101693   |           |
|            | Retro Authorization#:                          | TAR Number            | Claim Type:<br>Type (UB04 | Select One    |           |
| * <b>*</b> | Bill Type<br>(UB04 Only Box 4):                | Select One            | Only Box 19):             | Select One 🔻  |           |
|            | Patient Details                                |                       |                           |               |           |
|            | Medi-Cal #:                                    | 12365477C6            | Patient<br>Name:          | MARY IONES    |           |
|            | chunge meur-curr to.                           | New Medical Number    | New Patient<br>Name:      | MART JONES    |           |
|            | Retroactive eligibility within last 13 months: | Validate Member Clear |                           |               |           |

Figure 21. Claims Inquiry Form, CIF Details and Patient Details sections

## CIF Details

- Claim Type and Type (UB04 Only Box 19) required fields Select options from the dropdown lists.
- Bill Type (UB04 Only Box 4) required for facility billing
- **Retro Authorization#** treatment authorization request (TAR) number or referral authorization request (RAF) number

## Patient Details

- You can change the patient associated with a claim:
  - 1. Enter the number for the correct patient in the Change Medi-Cal # to: field.
  - 2. Click the **Validate Member** button to verify the patient's eligibility.
  - 3. Click the **Clear** button to remove the newly entered number.
- To indicate that the patient has retroactive eligibility, check the box for **Retroactive** eligibility within last 13 months.

|       | Medi-        | Cal ID: G | R0033333        | 3  |            |             |         | Prov<br>Na   | rider<br>ame: NORTH S    | TATE PHY  | SICI | ANS GROL           | JP          |      |   |
|-------|--------------|-----------|-----------------|----|------------|-------------|---------|--------------|--------------------------|-----------|------|--------------------|-------------|------|---|
| Ser   | vice L       | ines.     |                 |    |            |             |         |              |                          |           |      |                    |             |      |   |
| Line# | Date<br>From | Date To   | Proc<br>Code(s) | LC | Charge(\$) | SOC/Ded(\$) | Pay(\$) | Counts/Units | Diagnosis                | Modifiers | U+   | Amount<br>Expected | NDC<br>Code |      |   |
| 0100  |              | 2/18/2016 | 99214           | 22 | 310.8      | 0           | 0       | 1/0          | L4059 ,<br>Z79899,Z79899 | Ι,        | 0    |                    |             | Edit | D |
| Act   | Not          | Action:   | )<br>Email      |    | V          |             |         | Ph           | one: ()                  |           |      |                    |             |      |   |
|       |              |           |                 |    |            |             |         |              |                          |           |      |                    |             |      |   |

#### Figure 22. Claims Inquiry Form; Provider Details, Service Lines, and Action Requested sections

#### Provider Details

This information is provided for informational purposes. It is not editable.

#### Service Lines

- This section displays the details of all service lines associated with the claim.
- On each service line, there are two links to the far right.
  - Click Edit to open the Update ServiceLine pane. You can make the necessary changes to the service line fields.
    - 1. Enter new information or correct existing information for the service line.
    - 2. Click the Save Changes to Service Line button.
  - Click **Delete** to delete the service line. Click the **Undo Delete** button to restore the service line.

Action Requested

1. Select one or more actions from the **Action** dropdown list.

If you don't see an appropriate option in the dropdown list, you can select *Additional Information* and type the information in the text field that opens.

| ction Requested |                        |
|-----------------|------------------------|
| Action:         | Additional Information |
|                 | Action Requested       |
| Notify Me:      |                        |
| Email:          | Email                  |

Figure 23. Claims Inquiry Form, Additional Information text field

- 2. Enter your phone number. This is required.
- 3. Optionally, to be notified about this CIF:
  - a. Click the **Notify Me** check box.
  - b. Enter your email address.

When you have finished making changes, click the **Submit CIF** button. A message box indicates whether there are errors to be corrected or the submission was successful.

- If there are errors, click the **OK** button. Then fix the errors, and click the **Submit CIF** button again.
- If the submission was successful, click the **OK** button to proceed to the Claims Inquiry Confirmation page.

# **Review Claims Inquiry Confirmation**

When you click the **OK** button on the CIF successful submission message, the system displays the Claims Inquiry Confirmation page for that CIF.

| PH      |                                                                                                    | NORTH STATE PHYSICIANS C                                                                  | GROUP eAdmin1 💄                          |
|---------|----------------------------------------------------------------------------------------------------|-------------------------------------------------------------------------------------------|------------------------------------------|
|         | PHC - Claims Inquiry Confirmation                                                                                          | int                                                                                       |                                          |
| ٠       | CIF Attachments                                                                                                    |                                                                                           |                                          |
|         | CIDC Number File Name                                                                                                    | File Type                                                                                 | File Size                                |
| <b></b> | + Add New Attachment                                                                                                    |                                                                                           | & Refresh                                |
| (»      | CIF Details                                                                                                    |                                                                                           |                                          |
|         | CIF Number: C161616616161<br>TAR Number:<br>Bill Type<br>(UB04 Only Box 4):                                                | CCN Number: 1616166161<br>Claim Type: Hospital Outy<br>Type (UB04 NON-ER<br>Only Box 19): | 61<br>Batient                            |
|         | Patient Details<br>Medi-Cal #: 12365477C6<br>Change Medi-Cal # to:<br>Retroactive eligibility No<br>within last 13 months: | Patient Name: MARY JO≀<br>New Patient<br>Name:                                            | ves                                      |
|         | Provider Details                                                                                                    |                                                                                           |                                          |
|         | Medi-Cal ID: GR0033333                                                                                                    | Provider<br>Name: NORTH ST                                                                | ATE PHYSICIANS GROUP                     |
|         | Service Lines                                                                                                    |                                                                                           |                                          |
|         | Line# Date Date To Proc LC Charge(\$) SOC                                                                                  | Ded(\$) Pay(\$) Counts/Units Diagnosis                                                    | Modifiers U+ Amount NDC<br>Expected Code |
|         | 0100 2/18/2016 2/18/2016 99214 22 310.8 0                                                                                  | 0 100/0 L4059,<br>Z79899,Z7989                                                            | <sub>9</sub> /, 0                        |
|         | Action Requested                                                                                                    |                                                                                           |                                          |
|         | Action: Additional Information<br>Notify Me:<br>Email:                                                                     | <b>Phone:</b> 5551234567                                                                  |                                          |
| 0       |                                                                                                    |                                                                                           |                                          |

Figure 24. Claims Inquiry Confirmation screen

## On this screen you can:

- Review the CIF information.
- Add attachments to a CIF.
- View and delete CIF attachments.
- Print the Claims Inquiry Confirmation.

## **Review the CIF Information**

Review the information you have entered to ensure it is correct. If you want to make changes, you can retract the CIF and re-create it. See Retract a CIF for more information.

## Add Attachments to a CIF

You can attach PDF files, Microsoft Word files, and image files to the CIF. The maximum file size is 10 MB. Accepted file types are as follows:

- PDF
- DOC, DOCX
- PNG, GIF, JPG, JPEG

You can only add attachments while you are viewing the Claims Inquiry Confirmation page. You cannot add them after leaving this page.

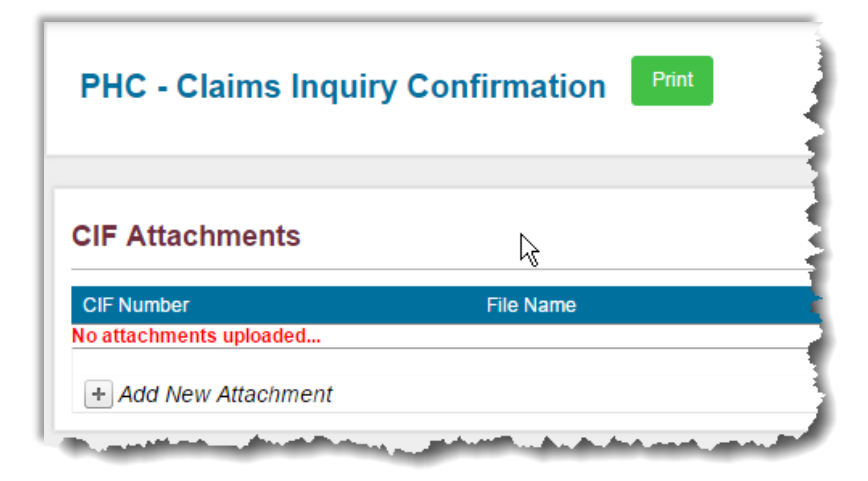

Figure 25. CIF Attachments section of Claims Inquiry Confirmation screen

1. Click Add New Attachment in the CIF Attachments section of the screen.

|                              |                                        | _                                                  |           |   |
|------------------------------|----------------------------------------|----------------------------------------------------|-----------|---|
| F Attachments                |                                        |                                                    |           |   |
| IF Number                    | File Name                              | File Type                                          | File Size |   |
| You can also drag<br>here to | and drop your files I • Note<br>upload | es.docx × Remove<br>Select<br>e Attachments Cancel |           | A |
|                              |                                        |                                                    |           |   |

#### Figure 26. Upload New Attachment section of Claims Inquiry Confirmation screen

- 2. Under Upload New Attachment, you can add a file two ways:
  - Drag-and-drop the file to the grey box.
  - Click the **Select** button. In the Open dialog box, navigate to the file you want to add, then click the **Open** button.
- 3. The file name appears above the **Select** button. To delete a file, click the *Remove* link next to the file name.
- 4. Optionally, you can add information to the **Notes** text box.

5. Click the Save Attachments button.

Attachments will be listed in the CIF Attachments section of the Claims Inquiry Confirmation screen.

| CIF Attachm                                | ents                               |                        |                    |        |      |
|--------------------------------------------|------------------------------------|------------------------|--------------------|--------|------|
| CIF Attachm                                | ents<br>File Name                  | File Type              | File Size          |        |      |
| CIF Attachm<br>CIF Number<br>C153677701504 | Ents<br>File Name<br>Statement.png | File Type<br>image/png | File Size<br>80343 | Delete | View |

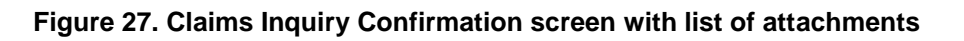

6. To add more attachments, click the Add New Attachment link again.

## View or Delete CIF Attachments

After you click the **Save Attachments** button under Upload New Attachment, the system shows you a list of attachments for the CIF. You can view the attachments or delete one or more of them.

**Note:** These functions are only available <u>after</u> clicking the **Save Attachments** button and <u>before</u> leaving the Claims Inquiry Confirmation screen.

- View Attachments
  - To the right of the file size, click the *View* link. This will download the file to your computer.
- Delete Attachments
  - 1. To the right of the file size, click the *Delete* link.
  - 2. Click **OK** to confirm the deletion.

## Print the Claims Inquiry Confirmation

Click the **Print** button at the top of the screen.

# **Claims CIF or Re-CIF Status Inquiry Module**

The Claims CIF or Re-CIF Status Inquiry module allows you to search for claims and view detailed information about them.

This section contains the following topics:

- Search for CIFs or Re-CIFs
- View a CIF

Access the Claims CIF or Re-CIF Status Inquiry screen from the Claim Modules page.

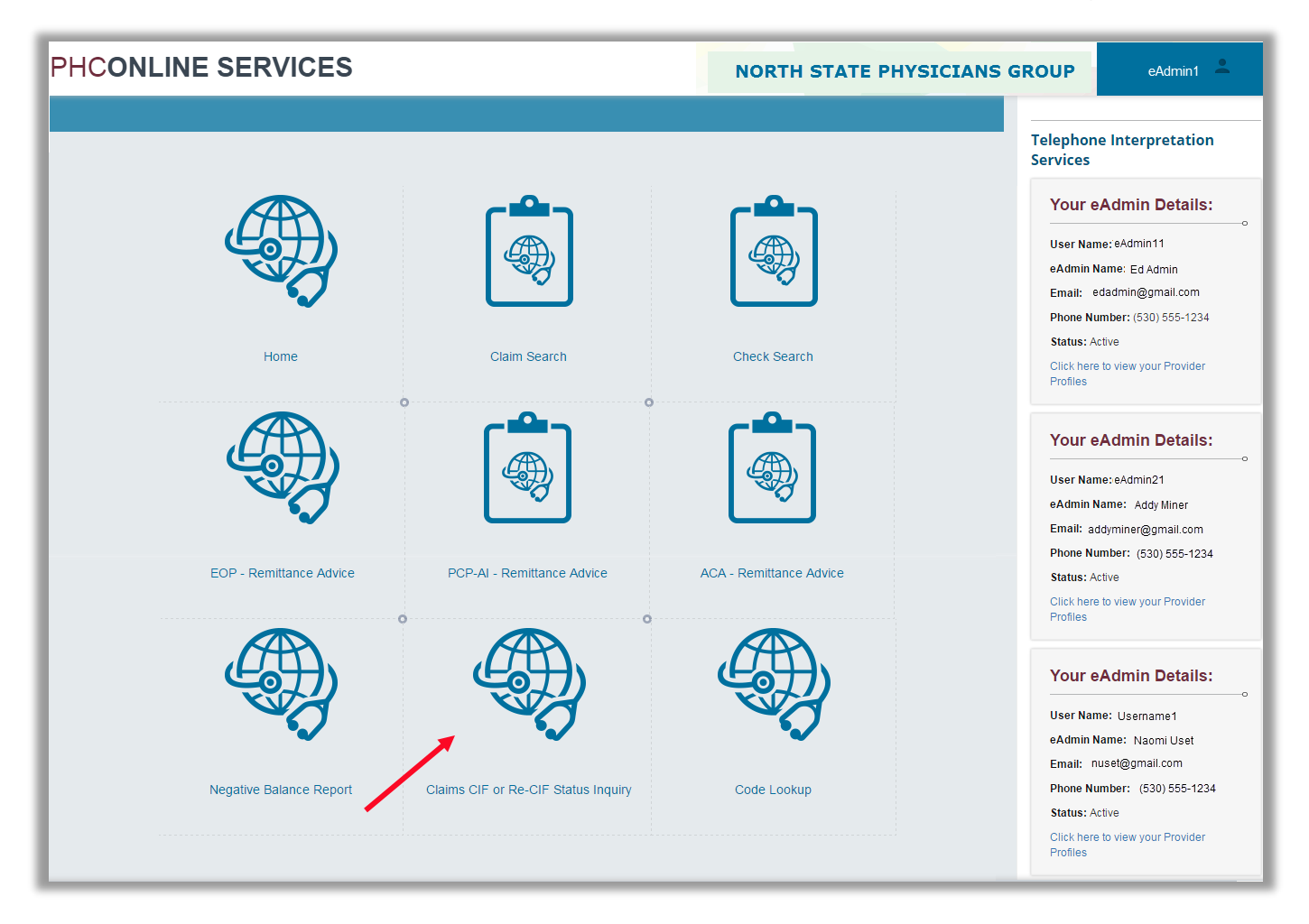

Figure 28. Claim Modules page

# Search for CIFs or Re-CIFs

| All items checked                                                                                                    |                                                                                                    |                                                                                                    | ✓ Select                                                                                                    | t Provider Profiles                                                                                                    |                                                                                                    |                                                                                                    |          |
|----------------------------------------------------------------------------------------------------|----------------------------------------------------------------------------------------------------|----------------------------------------------------------------------------------------------------|----------------------------------------------------------------------------------------------------|----------------------------------------------------------------------------------------------------|----------------------------------------------------------------------------------------------------|----------------------------------------------------------------------------------------------------|----------|
| CIF or Re-CIF Sea                                                                                                    | rch                                                                                                    |                                                                                                    |                                                                                                    |                                                                                                    |                                                                                                    |                                                                                                    |          |
|                                                                                                    | CIF# or Re-CIF# :                                                                                                    |                                                                                                    |                                                                                                    |                                                                                                    |                                                                                                    |                                                                                                    |          |
|                                                                                                    | Claim Control Number:                                                                                                    |                                                                                                    |                                                                                                    |                                                                                                    | Search Help!                                                                                                    |                                                                                                    |          |
|                                                                                                    |                                                                                                    |                                                                                                    |                                                                                                    |                                                                                                    | Below is the search Criteria                                                                                                    |                                                                                                    |          |
|                                                                                                    | CIN :                                                                                                    |                                                                                                    |                                                                                                    |                                                                                                    | 1.CIF # / Re-CIF #                                                                                                    |                                                                                                    |          |
| CIF or Re-C                                                                                                    | IF submitted date range:                                                                                                    |                                                                                                    |                                                                                                    |                                                                                                    | 2. Claim Control Number                                                                                                    |                                                                                                    |          |
|                                                                                                    | CIF Status: Com                                                                                                    | pleted                                                                                                    |                                                                                                    |                                                                                                    | 3.CIN #                                                                                                    |                                                                                                    |          |
|                                                                                                    |                                                                                                    |                                                                                                    |                                                                                                    |                                                                                                    | 5.CIF Status                                                                                                    |                                                                                                    |          |
|                                                                                                    |                                                                                                    |                                                                                                    |                                                                                                    |                                                                                                    |                                                                                                    |                                                                                                    |          |
|                                                                                                    |                                                                                                    |                                                                                                    |                                                                                                    |                                                                                                    |                                                                                                    |                                                                                                    |          |
| CIF# or Re-CIF#                                                                                                    | Status                                                                                                    | Member CIN                                                                                                    | Member Name                                                                                                    | Submit Date                                                                                                    | Submit By                                                                                                    | Dt Response                                                                                                    |          |
| CIF# or Re-CIF#                                                                                                    | Status                                                                                                    | Member CIN                                                                                                    | Member Name                                                                                                    | Submit Date                                                                                                    | Submit By                                                                                                    | Dt Response                                                                                                    | 7        |
| CIF# or Re-CIF#                                                                                                    | Status<br>CIF Replied                                                                                                    | Member CIN                                                                                                    | Member Name                                                                                                    | Submit Date                                                                                                    | Submit By<br>USERNAME18                                                                                                    | Dt Response                                                                                                    | 2        |
| CIF# or Re-CIF#<br>C03333303393<br>C122222202023                                                                                                    | Status<br>CIF Replied<br>CIF Replied                                                                                                    | Member CIN<br>98475406C3<br>98475406C3                                                                                                    | Member Name                                                                                                    | Submit Date                                                                                                    | Submit By<br>USERNAME18<br>USERNAME12                                                                                                    | Dt Response                                                                                                    |          |
| CIF# or Re-CIF#<br>C03333303393<br>C1222222023<br>C7077700837<br>C123123124000                                                                                                    | Status<br>CIF Replied<br>CIF Replied<br>CIF Replied<br>CIF Replied                                                                                                    | Member CIN<br>98475408C3<br>98475408C3<br>12385477C6<br>12385477C6                                                                                                    | Member Name                                                                                                    | Submit Date                                                                                                    | Submit By<br>USERNAME18<br>USERNAME12<br>USERNAME70<br>USERNAME70                                                                                     | Dt Response                                                                                                    |          |
| CO3333303993<br>C1222222023<br>C1777770837<br>C123123124000<br>C177777701231                                                                                                    | Status<br>CIF Replied<br>CIF Replied<br>CIF Replied<br>CIF Replied<br>CIF Replied                                                                                              | Member CIN<br>98475488C3<br>98475488C3<br>12385477C8<br>12385477C8<br>98475468C3                                                                                                    | Member Name<br>T<br>ROBERT SMITH<br>ROBERT SMITH<br>MARY JONES<br>MARY JONES<br>ROBERT SMITH                                                                    | Submit Date<br>02/26/2009<br>03/06/2015<br>05/04/2011<br>06/07/2007<br>06/11/2010                                                                       | Submit By<br>USERNAME18<br>USERNAME12<br>USERNAME70<br>USERNAME70<br>USERNAME72                                                                       | Dt Response<br>05/20/2009<br>06/01/2015<br>06/06/2011<br>09/10/2007<br>07/29/2010                                                          |          |
| CO3333303993<br>C122222023<br>C12222200837<br>C123123124000<br>C17777701231<br>C004447707893                                                                                                    | Status<br>CIF Replied<br>CIF Replied<br>CIF Replied<br>CIF Replied<br>CIF Replied<br>CIF Replied                                                                               | Member CIN<br>98475488C3<br>98475488C3<br>12385477C8<br>12385477C8<br>98475488C3<br>98475488C3                                                                                                    | Member Name<br>ROBERT SMITH<br>ROBERT SMITH<br>MARY JONES<br>ROBERT SMITH<br>ROBERT SMITH                                                                       | Submit Date<br>02/28/2009<br>03/08/2015<br>05/04/2011<br>09/07/2007<br>09/11/2010<br>09/30/2013                                                         | Submit By<br>USERNAME18<br>USERNAME12<br>USERNAME70<br>USERNAME70<br>USERNAME70<br>USERNAME70                                                         | Dt Response<br>05/20/2009<br>08/01/2015<br>08/02/2011<br>09/10/2007<br>07/29/2010<br>10/25/2013                                            | r        |
| C03333303993<br>C1222220023<br>C1222220023<br>C1222220023<br>C1222220023<br>C123123124000<br>C17777701231<br>C004447707983<br>C110033300334                                                         | Status<br>CIF Replied<br>CIF Replied<br>CIF Replied<br>CIF Replied<br>CIF Replied<br>CIF Replied<br>CIF Replied                                                                | Member CIN<br>98475488C3<br>98475488C3<br>12385477C8<br>12385477C8<br>98475488C3<br>98475488C3<br>12385477C8                                                                                                    | Member Name<br>ROBERT SMITH<br>ROBERT SMITH<br>MARY JONES<br>MARY JONES<br>ROBERT SMITH<br>ROBERT SMITH<br>MARY JONES                                           | Submit Date<br>02/28/2009<br>03/08/2015<br>05/04/2011<br>09/07/2007<br>08/11/2010<br>09/30/2013<br>06/10/2013                                           | Submit By<br>USERNAME18<br>USERNAME12<br>USERNAME70<br>USERNAME70<br>USERNAME70<br>USERNAME70<br>USERNAME70                                           | Dr Response<br>05/20/2009<br>08/01/2015<br>08/06/2011<br>09/10/2007<br>07/29/2010<br>10/25/2013<br>07/18/2013                              |          |
| C0333330399<br>C122222023<br>C077777083<br>C12222200837<br>C123123124000<br>C17777701231<br>C004447707983<br>C110033300334<br>C100007717770                                                         | Status<br>CIF Replied<br>CIF Replied<br>CIF Replied<br>CIF Replied<br>CIF Replied<br>CIF Replied<br>CIF Replied<br>CIF Replied                                                 | Member CIN<br>98475488C3<br>98475488C3<br>12385477C8<br>12385477C8<br>98475488C3<br>98475488C3<br>12385477C8<br>12385477C8<br>12385477C8                                                                                                    | Member Name<br>ROBERT SMITH<br>ROBERT SMITH<br>MARY JONES<br>MARY JONES<br>MARY JONES<br>MARY JONES<br>MARY JONES                                               | Submit Date<br>02/26/2009<br>03/06/2015<br>05/04/2011<br>09/07/2007<br>06/11/2010<br>09/30/2013<br>06/10/2013<br>04/29/2011                             | Submit By<br>USERNAME18<br>USERNAME12<br>USERNAME70<br>USERNAME70<br>USERNAME70<br>USERNAME70<br>USERNAME70<br>USERNAME70                             | Dr Response<br>05/20/2009<br>06/01/2015<br>06/06/2011<br>06/10/2007<br>07/29/2010<br>10/25/2013<br>07/15/2013<br>06/01/2011                | <b>r</b> |
| C0333330399<br>C122222023<br>C077777087<br>C123123124000<br>C17777701231<br>C004447707983<br>C110033300334<br>C100007717770<br>C190096600999                                                        | Status<br>CIF Replied<br>CIF Replied<br>CIF Replied<br>CIF Replied<br>CIF Replied<br>CIF Replied<br>CIF Replied<br>CIF Replied<br>CIF Replied                                  | Member CIN<br>98475488C3<br>98475488C3<br>12385477C8<br>12385477C8<br>98475488C3<br>98475488C3<br>12385477C8<br>12385477C8<br>98475488C3                                                                                                    | Member Name<br>ROBERT SMITH<br>ROBERT SMITH<br>MARY JONES<br>MARY JONES<br>MARY JONES<br>MARY JONES<br>MARY JONES<br>ROBERT SMITH                               | Submit Date<br>02/26/2009<br>03/06/2015<br>05/04/2011<br>09/07/2007<br>06/11/2010<br>09/30/2013<br>06/10/2013<br>06/10/2013<br>04/29/2011<br>11/15/2011 | Submit By<br>USERNAME18<br>USERNAME12<br>USERNAME70<br>USERNAME70<br>USERNAME70<br>USERNAME70<br>USERNAME70<br>USERNAME70<br>USERNAME70<br>USERNAME70 | Dr Response<br>05/20/2009<br>08/01/2015<br>08/08/2011<br>09/10/2007<br>07/29/2010<br>10/25/2013<br>07/18/2013<br>08/01/2011<br>01/05/2012  |          |
| C0333330399<br>C1F9 or Re-CIF9<br>C03333303993<br>C1222222023<br>C70777700837<br>C123123124000<br>C17777701231<br>C004447707983<br>C110033300334<br>C100007717770<br>C190096800969<br>C789789789988 | Status<br>CIF Replied<br>CIF Replied<br>CIF Replied<br>CIF Replied<br>CIF Replied<br>CIF Replied<br>CIF Replied<br>CIF Replied<br>CIF Replied<br>CIF Replied                   | Member CIN<br>98475488C3<br>98475488C3<br>12385477C8<br>12385477C8<br>98475488C3<br>98475488C3<br>12385477C8<br>12385477C8<br>98475488C3<br>12385477C8                                                                                                    | Member Name<br>ROBERT SMITH<br>ROBERT SMITH<br>MARY JONES<br>MARY JONES<br>MARY JONES<br>MARY JONES<br>ROBERT SMITH<br>MARY JONES<br>ROBERT SMITH<br>MARY JONES | Submit Date<br>02/26/2009<br>03/06/2015<br>05/04/2011<br>09/07/2007<br>06/11/2010<br>09/30/2013<br>06/10/2013<br>04/29/2011<br>11/15/2011<br>12/19/2011 | Submit By<br>USERNAME18<br>USERNAME12<br>USERNAME70<br>USERNAME70<br>USERNAME70<br>USERNAME70<br>USERNAME70<br>USERNAME70<br>USERNAME70<br>USERNAME70 | Dr Response 05/20/2009 06/01/2015 06/06/2011 06/10/2017 07/29/2010 10/25/2013 06/01/2013 06/01/2011 01/05/2012 02/17/2012                  | <u>r</u> |
| CO3333303993<br>C122222023<br>C70777700837<br>C123123124000<br>C177777012311<br>C00447707983<br>C110033300334<br>C100007717770<br>C190096800969<br>C769796780988                                    | Status<br>CIF Repled<br>CIF Repled<br>CIF Repled<br>CIF Repled<br>CIF Repled<br>CIF Repled<br>CIF Repled<br>CIF Repled<br>CIF Repled<br>CIF Repled<br>CIF Repled<br>CIF Repled | Member CIN  98475488C3 98475488C3 98475488C3 12385477C8 98475488C3 98475488C3 12385477C8 98475488C3 12385477C8 98475488C3 98475488C3 98475488C3 98475488C3 98475488C3 98475488C3 98475488C3 98475488C3 98475488C3 98475488C3 98475488C3 98475488C3 98475488C3 98475488C3 98475488C3 98475488C3 98475488C3 98475488C3 98475488C3 98475488C3 98475488 98475488 98475488 98475488 98475488 98475488 98475488 98475 98475488 9847548 98475 98475 98475 98475 98475 98475 98475 98475 98475 98475 98475 98475 98475 9847 9847 9847 9847 9847 9847 9847 9847 | Member Name<br>ROBERT SMITH<br>ROBERT SMITH<br>MARY JONES<br>MARY JONES<br>MARY JONES<br>MARY JONES<br>ROBERT SMITH<br>MARY JONES<br>ROBERT SMITH<br>MARY JONES | Submit Date<br>02/28/2009<br>03/06/2015<br>05/04/2011<br>09/07/2007<br>06/11/2010<br>09/30/2013<br>06/10/2013<br>04/29/2011<br>11/15/2011<br>12/19/2011 | Submit By<br>USERNAME18<br>USERNAME12<br>USERNAME70<br>USERNAME70<br>USERNAME70<br>USERNAME70<br>USERNAME70<br>USERNAME70<br>USERNAME70<br>USERNAME70 | Dt Response 05/20/2009 06/01/2015 06/06/2011 06/10/2007 07/29/2010 10/25/2013 07/18/2013 06/01/2011 01/05/2012 02/17/2012 21412 items in 2 | <b>7</b> |

Figure 29. Claims CIF or Re-CIF Status Inquiry screen with results

## On this screen you can:

- Select the provider profiles.
- Specify CIF or Re-CIF search criteria.
- Review, sort, and filter CIFs. (See Sort and Filter Lists for more information.)
- Select a specific CIF or Re-CIF from the search results.
- Clear the search criteria.

## Select Provider Profile

When you open the Claim Search screen, the default selects all providers by the login IRS Tax ID number. To reduce the list:

- 1. Click the dropdown list box to open the list of providers.
- 2. Clear the check box next to Check All to deselect all providers.
- **3.** Scroll down the list and select the desired provider(s).
- Click the Select Provider Profiles button.
   Only CIFs and Re-CIFs associated with the selected providers will appear.

## Specify CIF or Re-CIF Search Criteria

- 1. Enter one of the following search criteria options:
  - CIF or Re-CIF Number displays that specific CIF or Re-CIF
  - Claim control number displays CIFs and Re-CIFs for that claim
  - CIN (client index number) displays CIFs and Re-CIFs associated with all claims for that member
  - CIF or Re-CIF submitted date range displays all CIFs and Re-CIFs submitted within the specified date range
  - CIF Status displays all CIFs and Re-CIFs with the selected status
- 2. Click the Search button.

The search results appear in a table at the bottom of the page. Depending on the search criteria used, one or more CIFs or Re-CIFs will be listed. In the case of multiple listings, you can sort and filter the list.

## Select a CIF or Re-CIF from Search Results

To view a specific CIF or Re-CIF, click the *View* link in the View column. See View a CIF for more information.

## Clear the Search Criteria

To clear the current search, click the **Clear** button below the search criteria.

# View a CIF

You can access the View Claims Inquiry page from two places:

- When you click the **View CIF** button on the Claims Summary screen, the system displays the View Claims Inquiry page for that claim.
- When you click the *View* link in the View column of the Claims CIF or Re-CIF Status Inquiry screen, the system displays the View Claims Inquiry page for the selected CIF or Re-CIF.

| PHC | ONL                                                                                                    | INE SE                                                                                                    | RVICE                                                                                                    | S                                                                                                    |                                                                            |                                                                                                 |                                                                                        |                                                                      |                                                                                                    | NORTH ST                                                                                                    | TE PHYS                                                                                                    | CIANS GROUP                                              | eAdmin1 💄                                           |  |
|-----|----------------------------------------------------------------------------------------------------|----------------------------------------------------------------------------------------------------|----------------------------------------------------------------------------------------------------|----------------------------------------------------------------------------------------------------|----------------------------------------------------------------------------|-------------------------------------------------------------------------------------------------|----------------------------------------------------------------------------------------|----------------------------------------------------------------------|----------------------------------------------------------------------------------------------------|----------------------------------------------------------------------------------------------------|----------------------------------------------------------------------------------------------------|----------------------------------------------------------|-----------------------------------------------------|--|
|     | РНС                                                                                                    | - View Cl                                                                                                    | aims Inqui                                                                                                    | iry Print                                                                                                    |                                                                            |                                                                                                 |                                                                                        |                                                                      |                                                                                                    |                                                                                                    |                                                                                                    |                                                          |                                                     |  |
|     | CIF De                                                                                                    | etails                                                                                                    |                                                                                                    |                                                                                                    |                                                                            |                                                                                                 |                                                                                        |                                                                      |                                                                                                    |                                                                                                    |                                                                                                    |                                                          |                                                     |  |
|     |                                                                                                    | CIF N<br>TAR N<br>B<br>(UB04 Only                                                                                                    | Number: C012<br>Number:<br>All Type 13<br>Box 4):                                                                                                    | 345604321                                                                                                    |                                                                            |                                                                                                 |                                                                                        |                                                                      |                                                                                                    | CCN Number: C0123456<br>Claim Type: Physician<br>Type (UB04 ER<br>Only Box 19):                                                                                                    | 04321                                                                                                    |                                                          |                                                     |  |
|     | Patier                                                                                                    | nt Details                                                                                                    |                                                                                                    |                                                                                                    |                                                                            |                                                                                                 |                                                                                        |                                                                      |                                                                                                    |                                                                                                    |                                                                                                    |                                                          |                                                     |  |
| »   |                                                                                                    | Med<br>Change Medi-C<br>Retroactive eli<br>within last 13 r                                                                                                    | fi-Cal#: 98475<br>Cal#to: 12365<br>gibility YES≸<br>months:                                                                                                    | 466C3<br>477C8                                                                                                    |                                                                            |                                                                                                 |                                                                                        |                                                                      | New                                                                                                    | Patient Name: ROBERT<br>Patient Name: MARY JO                                                                                                    | SMITH<br>NES                                                                                                    |                                                          |                                                     |  |
|     | Provid                                                                                                    | der Details                                                                                                    | ;                                                                                                    |                                                                                                    |                                                                            |                                                                                                 |                                                                                        |                                                                      |                                                                                                    |                                                                                                    |                                                                                                    |                                                          |                                                     |  |
|     |                                                                                                    | Medi                                                                                                    | -Cal ID: HSP58                                                                                                    | 555B                                                                                                    |                                                                            |                                                                                                 |                                                                                        |                                                                      | F                                                                                                    | Provider Name: GENERAL H                                                                                                    | HOSPITAL                                                                                                    |                                                          |                                                     |  |
|     | Service Lines                                                                                                    |                                                                                                    |                                                                                                    |                                                                                                    |                                                                            |                                                                                                 |                                                                                        |                                                                      |                                                                                                    |                                                                                                    |                                                                                                    |                                                          |                                                     |  |
|     | Serv                                                                                                    | Date From                                                                                                    | Date To                                                                                                    | Proc Code(s)                                                                                                    | LC                                                                         | Charge(\$)                                                                                      | SOC/Ded(\$)                                                                            | Pay(\$)                                                              | Counts/Units                                                                                                    | Diagnosis                                                                                                    | Modifiers                                                                                                    | U+ Amount Expected                                       | NDC Code                                            |  |
|     | Serv<br>Line#<br>0100                                                                                                    | Date From                                                                                                    | Date To<br>12/12/2015                                                                                                    | Proc Code(s)<br>27610                                                                                                    | LC<br>23                                                                   | Charge(\$)<br>760.7                                                                             | SOC/Ded(\$)<br>0                                                                       | <b>Pay(\$)</b><br>29.05                                              | Counts/Units<br>100/0                                                                                                    | Diagnosis<br>K5900 , R1031,R1031                                                                                                    | Modifiers<br>/,                                                                                                    | U+ Amount Expected                                       | NDC Code                                            |  |
|     | Serv<br>Line#<br>0100<br>0100<br>0200                                                                                                    | rice Lines                                                                                                    | Date To<br>12/12/2015<br>12/11/2015                                                                                                    | Proc Code(s)<br>27610<br>90374                                                                                                    | LC<br>23<br>23                                                             | Charge(\$)<br>760.7<br>638.46                                                                   | SOC/Ded(\$)<br>0                                                                       | Pay(\$)<br>29.05<br>90.47                                            | Counts/Units<br>100/0<br>100/0                                                                                                    | Diagnosis<br>K5900 , R1031,R1031<br>K5900 , R1031,R1031                                                                                                    | Modifiers                                                                                                    | U+ Amount Expected                                       | NDC Code                                            |  |
|     | Serv<br>Line#<br>0100<br>0100<br>0200<br>0300                                                                                                    | Date From<br>12/12/2015<br>12/11/2015<br>12/11/2015                                                                                                    | Date To<br>12/12/2015<br>12/11/2015<br>12/11/2015                                                                                                    | Proc Code(s)<br>Z7810<br>98374<br>38415                                                                                                    | LC<br>23<br>23<br>23                                                       | Charge(\$)<br>780.7<br>638.48<br>158                                                            | <b>SOC/Ded(\$)</b><br>0<br>0<br>0                                                      | Pay(\$)<br>29.05<br>96.47<br>0                                       | Counts/Units<br>100/0<br>100/0<br>100/0                                                                                                    | Diagnosis<br>K5900 , R1031,R1031<br>K5900 , R1031,R1031<br>K5900 , R1031,R1031                                                                                                    | Modifiers<br>1,<br>1,<br>1,                                                                                                    | U+ Amount Expected<br>0<br>0                             | NDC Code<br>test                                    |  |
|     | Serv<br>0100<br>0100<br>0200<br>0300<br>0400                                                                                                    | Date From           12/12/2015           12/11/2015           12/11/2015           12/11/2015           12/11/2015                                                                                                    | Date To<br>12/12/2015<br>12/11/2015<br>12/11/2015<br>12/11/2015                                                                                                    | Proc Code(s)<br>27810<br>98374<br>38415<br>80053                                                                                                  | LC<br>23<br>23<br>23<br>23<br>23                                           | Charge(\$)<br>760.7<br>638.46<br>156<br>360                                                     | <b>SOC/Ded(\$)</b><br>0<br>0<br>0<br>0                                                 | Pay(\$)<br>29.05<br>96.47<br>0<br>0                                  | Counts/Units<br>100/0<br>100/0<br>100/0<br>100/0                                                                                                    | Diagnosis<br>K5900 , R1031,R1031<br>K5900 , R1031,R1031<br>K5900 , R1031,R1031<br>K5900 , R1031,R1031                                                                                             | Modifiers<br>/,<br>/,<br>/,<br>/,<br>28/,                                                                                                    | U+ Amount Expected<br>0<br>0<br>0                        | NDC Code<br>test                                    |  |
|     | Serv<br>Line#<br>0100<br>0100<br>0200<br>0300<br>0400<br>0500                                                                                                    | Date From           12/12/2015           12/11/2015           12/11/2015           12/11/2015           12/11/2015           12/11/2015           12/11/2015                                                                                                    | Date To<br>12/12/2015<br>12/11/2015<br>12/11/2015<br>12/11/2015<br>12/11/2015                                                                                                    | Proc Code(s)<br>27810<br>98374<br>38415<br>80053<br>80053                                                                                         | LC<br>23<br>23<br>23<br>23<br>23<br>23<br>23                               | Charge(\$)<br>760.7<br>638.46<br>156<br>360<br>360                                              | <b>SOC/Ded(\$)</b><br>0<br>0<br>0<br>0<br>0                                            | Pay(\$)<br>29.05<br>96.47<br>0<br>0<br>0                             | Counts/Units<br>100/0<br>100/0<br>100/0<br>100/0<br>100/0                                                                                                    | Diagnosis<br>K5900 , R1031,R1031<br>K5900 , R1031,R1031<br>K5900 , R1031,R1031<br>K5900 , R1031,R1031<br>K5900 , R1031,R1031                                                                      | Modifiers<br>7,<br>7,<br>7,<br>7,<br>287,<br>TC7,                                                                                                    | U+ Amount Expected<br>0<br>0<br>0<br>0                   | NDC Code<br>test                                    |  |
|     | Serv<br>Line#<br>0100<br>0200<br>0300<br>0400<br>0500<br>0600                                                                                                    | <b>Date From</b><br>12/12/2015<br>12/11/2015<br>12/11/2015<br>12/11/2015<br>12/11/2015<br>12/11/2015                                                                                                    | Date To<br>12/12/2015<br>12/11/2015<br>12/11/2015<br>12/11/2015<br>12/11/2015<br>12/11/2015                                                                                                    | Proc Code(s)<br>27810<br>98374<br>38415<br>80053<br>80053<br>83090<br>2000                                                                        | LC<br>23<br>23<br>23<br>23<br>23<br>23<br>23<br>23                         | Charge(\$)<br>760.7<br>638.46<br>156<br>360<br>360<br>250.8                                     | <b>SOC/Ded(\$)</b><br>0<br>0<br>0<br>0<br>0<br>0                                       | Pay(\$)<br>29.05<br>98.47<br>0<br>0<br>2.9                           | Counts/Units<br>100/0<br>100/0<br>100/0<br>100/0<br>100/0<br>100/0                                                                                                    | Diagnosis<br>K5900, R1031,R1031<br>K5900, R1031,R1031<br>K5900, R1031,R1031<br>K5900, R1031,R1031<br>K5900, R1031,R1031                                                                           | Modifiers<br>7,<br>7,<br>7,<br>7,<br>287,<br>TC7,<br>287,<br>TC7,<br>287,                                                                                                    | U+ Amount Expected 0 0 0 0 0 0 0 0 0 0 0 0 0 0 0 0 0 0 0 | NDC Code<br>test                                    |  |
|     | Serv<br>Line#<br>0100<br>0200<br>0300<br>0400<br>0500<br>0600<br>0700<br>0800                                                                                                    | Date From           12/12/2015           12/11/2015           12/11/2015           12/11/2015           12/11/2015           12/11/2015           12/11/2015           12/11/2015           12/11/2015                                                                                                    | Date To<br>12/12/2015<br>12/11/2015<br>12/11/2015<br>12/11/2015<br>12/11/2015<br>12/11/2015<br>12/11/2015                                                                                                    | Proc Code(s)<br>27610<br>98374<br>38415<br>80053<br>80053<br>83880<br>83880<br>83880<br>83880                                                     | LC<br>23<br>23<br>23<br>23<br>23<br>23<br>23<br>23<br>23                   | Charge(\$)<br>780.7<br>838.48<br>156<br>380<br>380<br>250.8<br>250.8<br>250.8<br>237.8          | SOC/Ded(\$)<br>0<br>0<br>0<br>0<br>0<br>0<br>0<br>0                                    | Pay(\$)<br>29.05<br>96.47<br>0<br>0<br>2.9<br>11.68<br>3.20          | Counts/Units<br>100/0<br>100/0<br>100/0<br>100/0<br>100/0<br>100/0<br>100/0                                                                                                    | Diagnosis<br>K5900, R1031,R1031<br>K5900, R1031,R1031<br>K5900, R1031,R1031<br>K5900, R1031,R1031<br>K5900, R1031,R1031<br>K5900, R1031,R1031<br>K5900, R1031,R1031                               | Modifiers<br>7,<br>7,<br>7,<br>7,<br>287,<br>707,<br>287,<br>707,<br>287,<br>287,<br>287,                                                                                                    | U+ Amount Expected 0 0 0 0 0 0 0 0 0 0 0 0 0 0 0 0 0 0 0 | NDC Code                                            |  |
|     | Serv<br>Line#<br>0100<br>0200<br>0300<br>0400<br>0500<br>0600<br>0700<br>0800<br>0900                                                                                                    | Date From           12/12/2015           12/11/2015           12/11/2015           12/11/2015           12/11/2015           12/11/2015           12/11/2015           12/11/2015           12/11/2015           12/11/2015           12/11/2015           12/11/2015           12/11/2015                                                                                                    | Date To<br>12/12/2015<br>12/11/2015<br>12/11/2015<br>12/11/2015<br>12/11/2015<br>12/11/2015<br>12/11/2015<br>12/11/2015                                                                                                    | Proc Code(s)<br>27610<br>96374<br>36415<br>80053<br>80053<br>83600<br>88600<br>88600<br>886025<br>86025                                           | LC<br>23<br>23<br>23<br>23<br>23<br>23<br>23<br>23<br>23<br>23<br>23<br>23 | Charge(\$)<br>780.7<br>638.48<br>158<br>380<br>380<br>250.8<br>250.8<br>237.8<br>237.8          | SOC/Ded(\$)<br>0<br>0<br>0<br>0<br>0<br>0<br>0<br>0<br>0<br>0<br>0<br>0<br>0<br>0<br>0 | Pay(5)<br>29.05<br>96.47<br>0<br>0<br>2.9<br>11.66<br>3.29<br>13.15  | Counts/Units<br>100/0<br>100/0<br>100/0<br>100/0<br>100/0<br>100/0<br>100/0<br>100/0<br>100/0                                                                                                    | Diagnosis<br>K5900, R1031,R1031<br>K5900, R1031,R1031<br>K5900, R1031,R1031<br>K5900, R1031,R1031<br>K5900, R1031,R1031<br>K5900, R1031,R1031<br>K5900, R1031,R1031                               | Modifiers<br>/,<br>/,<br>/,<br>28/,<br>TC/,<br>28/,<br>TC/,<br>28/,<br>TC/,<br>28/,<br>TC/,                                                                                                    | U+ Amount Expected 0 0 0 0 0 0 0 0 0 0 0 0 0 0 0 0 0 0 0 | NDC Code<br>test                                    |  |
|     | Serv<br>Line#<br>0100<br>0200<br>0300<br>0400<br>0500<br>0600<br>0700<br>0800<br>0900<br>1<br>2                                                                                                    | Date From           12/12/2015           12/12/2015           12/11/2015           12/11/2015           12/11/2015           12/11/2015           12/11/2015           12/11/2015           12/11/2015           12/11/2015           12/11/2015           12/11/2015           12/11/2015           12/11/2015           12/11/2015           12/11/2015                                                                                                    | Date To<br>12/12/2015<br>12/11/2015<br>12/11/2015<br>12/11/2015<br>12/11/2015<br>12/11/2015<br>12/11/2015                                                                                                    | Proc Code(s)<br>27610<br>96374<br>36415<br>80053<br>80053<br>83660<br>83660<br>85025<br>85025                                                     | LC<br>23<br>23<br>23<br>23<br>23<br>23<br>23<br>23<br>23<br>23<br>23       | Charge(\$)<br>760.7<br>636.46<br>158<br>360<br>360<br>250.8<br>250.8<br>237.6<br>237.6<br>237.6 | SOC/Ded(\$)<br>0<br>0<br>0<br>0<br>0<br>0<br>0<br>0<br>0<br>0<br>0<br>0                | Pay(\$)<br>29.05<br>96.47<br>0<br>0<br>2.9<br>11.68<br>3.29<br>13.15 | Counts/Units<br>100/0<br>100/0<br>100/0<br>100/0<br>100/0<br>100/0<br>100/0<br>100/0                                                                                                    | Diagnosis<br>K5900 , R1031,R1031<br>K5900 , R1031,R1031<br>K5900 , R1031,R1031<br>K5900 , R1031,R1031<br>K5900 , R1031,R1031<br>K5900 , R1031,R1031<br>K5900 , R1031,R1031<br>K5900 , R1031,R1031 | Modifiers<br>I.<br>I.<br>I.<br>I.<br>Z8/,<br>TC/,<br>28/,<br>TC/,<br>28/,<br>TC/,<br>28/,<br>TC/,                                                                                                    | U+ Amount Expected O O O O O O O O O O O O O O O O O O O | NDC Code<br>test<br>age 1 of 2, items 1 to 10 of 16 |  |
|     | Serv<br>Line#<br>0100<br>0100<br>0300<br>0400<br>0500<br>0400<br>0500<br>0500<br>05000000 | Date From           12/12/2015           12/12/2015           12/11/2015           12/11/2015           12/11/2015           12/11/2015           12/11/2015           12/11/2015           12/11/2015           12/11/2015           12/11/2015           12/11/2015           12/11/2015           12/11/2015           12/11/2015           12/11/2015                                                                                                    | Date To<br>12/12/2015<br>12/11/2015<br>12/11/2015<br>12/11/2015<br>12/11/2015<br>12/11/2015<br>12/11/2015<br>12/11/2015                                                                                                    | Proc Code(s)<br>27610<br>96374<br>36415<br>80053<br>80053<br>83660<br>83660<br>85025                                                              | LC<br>23<br>23<br>23<br>23<br>23<br>23<br>23<br>23<br>23<br>23             | Charge(\$)<br>780.7<br>638.46<br>158<br>380<br>250.8<br>250.8<br>250.8<br>237.6<br>237.6        | SOC/Ded(\$)<br>0<br>0<br>0<br>0<br>0<br>0<br>0<br>0<br>0<br>0<br>0                     | Pay(5)<br>29.05<br>96.47<br>0<br>0<br>2.9<br>11.66<br>3.29<br>13.15  | Counts/Units<br>100/0<br>100/0<br>100/0<br>100/0<br>100/0<br>100/0<br>100/0<br>100/0                                                                                                    | Diagnosis<br>K5900, R1031,R1031<br>K5900, R1031,R1031<br>K5900, R1031,R1031<br>K5900, R1031,R1031<br>K5900, R1031,R1031<br>K5900, R1031,R1031<br>K5900, R1031,R1031<br>K5900, R1031,R1031         | Modifiers<br>I.<br>I.<br>I.<br>Z8/,<br>TC/,<br>28/,<br>TC/,<br>28/,<br>TC/,                                                                                                    | U+ Amount Expected O O O O O O O O O O O O O O O O O O O | NDC Code<br>test<br>age 1 of 2, items 1 to 10 of 16 |  |
|     | Serv Line# 0100 0200 0300 0400 0500 0600 0700 0800 0700 0800 [1]2                                                                                                    | Tice Lines<br>Date From<br>12/12/2015<br>12/11/2015<br>12/11/2 | Date To<br>12/12/2015<br>12/11/2015<br>12/11/20 | Proc Code(s)<br>Z7610<br>90374<br>30415<br>80053<br>80053<br>83600<br>85025<br>85025<br>85025<br>Updates to - RAF<br>PHC@Partnershi               | LC<br>23<br>23<br>23<br>23<br>23<br>23<br>23<br>23<br>23<br>23             | Charge(\$)<br>780.7<br>838.48<br>158<br>380<br>250.8<br>250.8<br>237.8<br>237.8<br>237.8        | SOC/Ded(\$)<br>0<br>0<br>0<br>0<br>0<br>0<br>0<br>0<br>0                               | Pay(5)<br>29.05<br>96.47<br>0<br>0<br>2.9<br>11.68<br>3.29<br>13.15  | Counts/Units<br>100/0<br>100/0<br>100/0<br>100/0<br>100/0<br>100/0<br>100/0<br>100/0                                                                                                    | Diagnosis<br>K5900 , R1031,R1031<br>K5900 , R1031,R1031<br>K5900 , R1031,R1031<br>K5900 , R1031,R1031<br>K5900 , R1031,R1031<br>K5900 , R1031,R1031<br>K5900 , R1031,R1031<br>K5900 , R1031,R1031 | Modifiers<br>1.<br>1.<br>1.<br>1.<br>1.<br>1.<br>28/.<br>TC/.<br>28/.<br>TC/.<br>28/.<br>28/.<br>TC/.<br>28/.<br>TC/.<br>28/.<br>28/.<br>TC/.<br>28/.<br>28/.<br>2 | U+ Amount Expected O O O O O O O O O O O O O O O O O O O | NDC Code<br>test                                    |  |
|     | Serv           Line3           0100           0100           0100           0100           0200           0500           0500           0500           0500           0500           0600           172           Action                                                                                                    | rice Lines<br>Date From<br>12/12/2015<br>12/11/2015<br>12/11/2015<br>12/11/2015<br>12/11/2015<br>12/11/2015<br>12/11/2015<br>12/11/2015<br>12/11/2015<br>12/11/2015<br>12/11/2015<br>No                                                                                                    | Date To<br>12/12/2015<br>12/11/2015<br>12/11/20 | Proc Code(s)<br>Z7610<br>90374<br>30415<br>80053<br>80053<br>83600<br>85025<br>85025<br>85025<br>85025<br>4<br>Updates to - RAF<br>PHC@Partnershi | LC<br>23<br>23<br>23<br>23<br>23<br>23<br>23<br>23<br>23                   | Charge(\$)<br>780.7<br>838.46<br>158<br>380<br>250.8<br>250.8<br>237.8<br>237.8<br>237.8        | SOC/Ded(\$)<br>0<br>0<br>0<br>0<br>0<br>0<br>0<br>0<br>0<br>0<br>0<br>0                | Pay(5)<br>29.05<br>96.47<br>0<br>0<br>2.9<br>11.66<br>3.29<br>13.15  | Counts/Units 100/0 100/0 | Diagnosis<br>K5900 , R1031,R1031<br>K5900 , R1031,R1031<br>K5900 , R1031,R1031<br>K5900 , R1031,R1031<br>K5900 , R1031,R1031<br>K5900 , R1031,R1031<br>K5900 , R1031,R1031<br>K5900 , R1031,R1031 | Modifiers<br>/,<br>/,<br>20/,<br>TO/,<br>20/,<br>TO/,<br>20/,<br>TO/,<br>20/,<br>TO/,<br>20/,<br>20/,      | U+ Amount Expected O O O O O O O O O O O O O O O O O O O | NDC Code<br>test                                    |  |

Figure 30. View Claims Inquiry screen

#### On this screen you can:

- Print the View Claims Inquiry page.
- Retract a CIF.
- Submit a Re-CIF.

#### Print the View Claims Inquiry page

Click the **Print** button at the top of the screen.

#### Retract a CIF

To retract a CIF that has been submitted, but for which a response has not yet been posted, click the **Retract CIF** button at the bottom of the screen.

| Action Requested                |                                                                             |        |                |
|---------------------------------|-----------------------------------------------------------------------------|--------|----------------|
| Action:<br>Notify Me:<br>Email: | Please reprocess claim with modifier 26 Thank you会<br>No<br>nuset@gmail.com | Phone: | (415) 555-1212 |
|                                 | Retract CIF                                                                 |        |                |

Figure 31. Retract CIF button

## Submit a Re-CIF

To submit a Re-CIF for a CIF that has already received a response, click the **Submit ReCIF** button at the bottom of the screen. The option to submit a Re-CIF is available for 90 days after the original CIF has received a response.

When you click the **Submit ReCIF** button, the system displays the Claims Inquiry Form page. See the following for more information:

- Submit a CIF for details about completing the form.
- Review Claims Inquiry Confirmation
- Add Attachments to a CIF

# **Remittance Advice Modules**

There are three Remittance Advice modules:

- EOP Remittance Advice Module: Provides details on the Explanation of Payments and the claims that have been paid, denied, or adjusted.
- PCP-AI Remittance Advice Module: Provides details on the Explanation of Payments for Primary Care Access Initiative payments.
- ACA Remittance Advice Module: Provides details on the Explanation of Payments for claims with dates of service in 2013 and 2014 processed under the Affordable Care Act.

Each module can be accessed with its own icon from the Claim Modules page. For instructions on how to use each module, click one of the module names above.

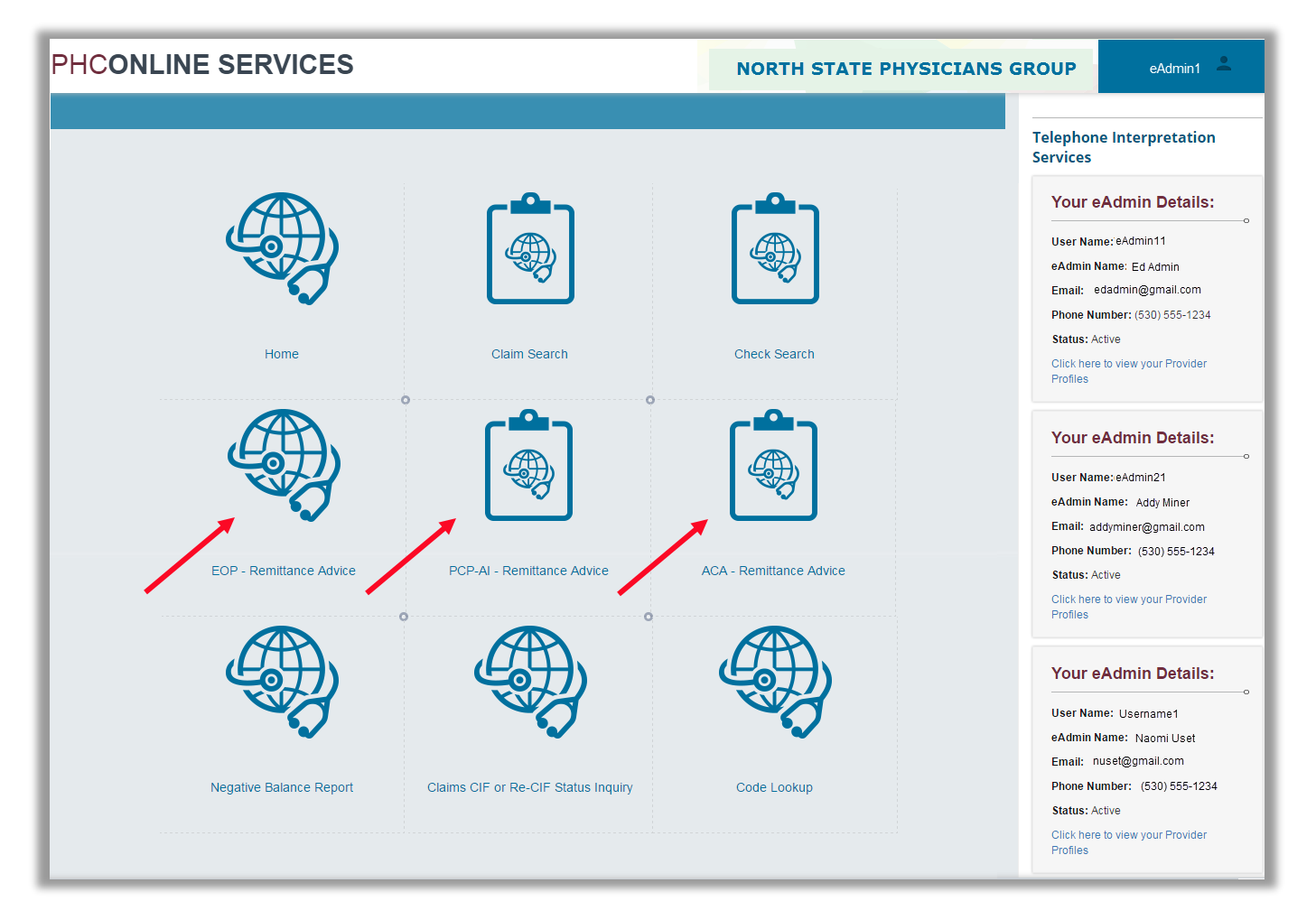

Figure 32. Claim Modules page

# **EOP – Remittance Advice Module**

The EOP – Remittance Advice Module provides details on the Explanation of Payments and the claims that have been paid, denied, or adjusted.

## **Remittance Advice Search**

You can search for remittance advice by date range or by claim number.

| PH | CONLINE S          | SER\          | /ICES                                            | NORTH ST                                                             | ATE PHYSICIANS GR                                                     | ROUP eAdmin1 🚨                                    |
|----|--------------------|---------------|--------------------------------------------------|----------------------------------------------------------------------|-----------------------------------------------------------------------|---------------------------------------------------|
|    | PHC - Remittance A | Advice        |                                                  |                                                                      |                                                                       | ē                                                 |
| -  | EOP Search         |               |                                                  |                                                                      |                                                                       |                                                   |
| ٩  | EOP F              | From Date:    | 12/31/2015                                       |                                                                      | Search H                                                              | lelp!                                             |
| Å  | EO                 | IP To Date:   | 5/31/2016                                        |                                                                      | Below is the s                                                        | earch Criteria to search EOP                      |
| »  | Clain              | n Number:     | Search Clear                                     |                                                                      | 1. From Date<br>mm/dd/yy)<br>2.Claim Numb                             | (for e.g.: mm/dd/yy) AND To Date (for e.g.:<br>er |
|    |                    | For service   | Note :6 mont<br>outside this date range please o | hs (12/1/2015 to 6/27/2016 ) of d<br>contact PHC Claims department @ | ata available for review.<br>፬ (707) 863-4130. for RAF,TAR and Claims | transactions                                      |
|    | Run Date C         | heck Run Type | e Payee                                          | Check#                                                               | Actions                                                               | Actions                                           |
|    | 12/31/2015 Me      | edi-Cal       | O NSPG                                           | R20001234567                                                         | Paid/Denied Claims                                                    | Pended Claims                                     |
|    | 1/1/2016 Me        | edi-Cal       | O NSPG                                           | R20002345678                                                         | Paid/Denied Claims                                                    | Pended Claims                                     |
|    | 5/31/2016 CH       | HDP           | O NSPG                                           | R20003456789                                                         | Paid/Denied Claims                                                    | Pended Claims                                     |
|    |                    | 2/            |                                                  |                                                                      |                                                                       |                                                   |

Figure 33. EOP Search screen with results

#### On this screen you can:

- Specify remittance advice search criteria.
- Review and sort search results. (See Sort and Filter Lists for more information.)
- Access claims associated with each remittance advice.
- Clear the search criteria.

## Specify Remittance Advice Search Criteria

- 1. Enter one of the following search criteria options:
  - Date range displays remittance advice and associated check numbers run on each date within the range.
    - Note: The available date range is displayed at the bottom of the screen.
  - Claim number displays details for that claim number.
- 2. Click the Search button.
  - If you searched with a date range, the list of remittance advice and associated check numbers is displayed at the bottom of the page.
  - If you searched with a claim number, details for that claim are displayed on the Claim Details page. The top of the page displays patient name and member ID, claim control number, and claim status. The table displays the details of the claim.

## Access Claims Associated with Each Remittance Advice

To access associated claims, click the **Paid/Denied Claims** button or the **Pended Claims** button in the row for that check number.

## **Remittance Advice Paid/Denied**

When you click the **Paid/Denied Claims** button in the search results, the Remittance Advice Paid/Denied page opens. The page displays the provider name and address with the check number, run date and payee number, and a list of the claims paid or denied for that check. Information about the claims appeal process is displayed at the bottom of the page.

| PHCON    | LINE SERVICES                        |                                                  | NORTH STATE PHYS        | ICIANS GROUP          | eAdmin1 💄 |
|----------|--------------------------------------|--------------------------------------------------|-------------------------|-----------------------|-----------|
| PHC - Re | emittance Advice Paid/Denied Load Al | Claims Back                                      |                         |                       | Ð         |
|          |                                      |                                                  |                         |                       |           |
| ٩        |                                      |                                                  |                         |                       |           |
|          | Provider Name:<br>Address:           | NORTH STATE PHYSICIANS GROUP<br>3200 MAIN STREET | Control #:              | Claim Control#        |           |
| <b>*</b> | Check #:                             | TOWNSHIP CA - 95555<br>R20001234567              | Patient Name:           | FirstName OR LastName |           |
|          | Run Date:<br>Payee #:                | 12/31/2015<br>O NSPG                             | ID #:                   | Patient CIN#          |           |
|          |                                      |                                                  | Search in RA Clear/Refr | ssh                   |           |
|          |                                      |                                                  |                         |                       |           |
|          |                                      |                                                  |                         |                       |           |
|          |                                      |                                                  |                         |                       |           |
| 0        |                                      |                                                  |                         |                       | ×         |

Figure 34. Remittance Advice Paid/Denied screen detail showing provider information

## On this screen you can:

- Review search results.
- Search for specific claims paid or denied.
- Clear the search criteria and refresh the claims list.
- Return to the previous screen.

## Search for Specific Claims Paid or Denied

You can search for specific items based on one of three sets of criteria.

- 1. In the upper right part of the page, enter one of the following search criteria options:
  - Control # This is the claim control number (CCN).
  - Patient Name You can enter the first or last name.
  - ID # This is the client index number (CIN).

## 2. Click the Search in RA button.

The list of claims paid by this remittance advice now displays only the claims that match the criteria you entered.

3. To remove your search criteria and see the complete list again, click the **Clear/Refresh** button or the **Load All Claims** button at the top of the page.

## Return to Previous Screen

To return to the previous screen, click the **Back** button at the top of the page.

# **Remittance Advice Pended**

When you click the **Pended Claims** button in the EOP Search results, the Remittance Advice Pended page opens. The page displays the provider name and address with the check number, run date and payee number, and a list of the pended claims. Information about the claims appeal process is displayed at the bottom of the page. Note that pended claims do not include payment status.

| PHCONLINE SI         | ERVICES                                                         | 91                                                                                                    | NORTH STATE PHYSIC                                             | IANS GROUP                                              | eAdmin1 🚨 |
|----------------------|-----------------------------------------------------------------|----------------------------------------------------------------------------------------------------|----------------------------------------------------------------|---------------------------------------------------------|-----------|
| PHC - Remittance Adv | vice Pended Load All Claims                                     | Back                                                                                                    |                                                                |                                                         | ē         |
| الجاري               | Provider Name:<br>Address:<br>Check #:<br>Run Date:<br>Payee #: | NORTH STATE PHYSICIANS GROUP<br>3200 MAIN STREET<br>TOWNSHIP CA - 95555<br>R20001234567<br>12/31/2015<br>O NSPG | Control #:<br>Patient Name:<br>ID #:<br>Search in RA Clear/Ref | Claim Control#<br>FirstName OR LastName<br>Patient CIN# |           |
| 0                    |                                                                 |                                                                                                    |                                                                |                                                         |           |

Figure 35. Remittance Advice Pended screen detail showing provider information

## On this screen you can:

- Review search results.
- Search for specific pended claims pended.
- Clear the search criteria and refresh the claims list.
- Return to the previous screen.

**Note:** If a claim is in pended status, PHC is actively working on it. Its appearance here is for informational use only. You do not need to take any action until it appears on a paid/denied remittance advice.

## Search for Specific Pended Claims

You can search for specific items based on one of three sets of criteria.

- 1. In the upper right part of the page, enter one of the following search criteria options:
  - Control # This is the claim control number (CCN).
  - Patient Name You can enter the first or last name.
  - ID # This is the client index number (CIN).
- Click the Search in RA button. The list of pended claims now displays only the claims that match the criteria you entered.
- **3.** To remove your search criteria and see the complete list again, click the **Clear/Refresh** button or the **Load All Claims** button at the top of the page.

#### **Return to Previous Screen**

To return to the previous screen, click the **Back** button at the top of the page.

# **PCP-AI – Remittance Advice Module**

The PCP-AI – Remittance Advice Module provides details on the Explanation of Payments for Primary Care Access Initiative payments.

**Note:** The Primary Care Access Initiative (PCP-AI) provides increased reimbursement for practices that are open to new PHC members.

# **Primary Care Access Initiative Payments - Remittance Advice Search**

You can search for PCP-AI remittance advice by date range or by claim number.

| PH | CONL       | INE SERV                  | ICES                          | NORTH STATE PHYSICIANS GROUP eAdmin1 💄                                               |
|----|------------|---------------------------|-------------------------------|--------------------------------------------------------------------------------------|
| â  | Remittanc  | e Advice- PCP AI          |                               | ē                                                                                    |
| •  | Primary Ca | are Access Initiative Pa  | yments - Remittance Advice Se | Search                                                                               |
| ٢  |            | From Date:                | 1/1/2014                      | Search Help!                                                                         |
| æ  |            | To Date:<br>Claim Number: | 6/26/2016                     | Below is the search Criteria to search EOP                                           |
| »  |            |                           | Search                        | 1. From Date (for e.g.: mm/dd/yy) AND To Date (for e.g.: mm/dd/yy)<br>2.Claim Number |
|    | Run Date   | Run Type                  | Payee                         | Actions                                                                              |
|    | 07/14/2015 | PCP - AI                  | O ONSPG                       | Select                                                                               |
|    | 10/16/2015 | PCP - AI                  | O ONSPG                       | Select                                                                               |
|    | 01/04/2016 | PCP - AI                  | O ONSPG                       | Select                                                                               |
|    | 03/24/2016 | PCP - Al                  | O ONSPG                       | Select                                                                               |
|    |            |                           |                               |                                                                                      |
| 7  |            |                           |                               |                                                                                      |

Figure 36. Primary Care Access Initiative Payments - Remittance Advice Search screen with results

#### On this screen you can:

- Specify remittance advice search criteria.
- Review search results.
- Access details for each run date.
- Clear the search criteria.

#### Specify Remittance Advice Search Criteria

- 1. Enter one of the following search criteria options:
  - Date range displays remittance advice and associated check numbers run on each date within the range.
  - Claim number displays details for that claim number.
- 2. Click the Search button.
  - If you searched with a date range, results for that date range are displayed below.
  - If you searched with claim number, details for that patient are displayed.

#### Access Details for Each Run Date

To access details for a run date, click the **Select** button in the row for that run date.

## **Primary Care Access Initiative Payments**

When you click the **Select** button in the Primary Care Access Initiative Payments - Remittance Advice Search results, the Primary Care Access Initiative Payments page opens. The page displays the payee code, provider name and address, and run date.

| CONL         | INE SE                                                                                                    | RVICE             | ES             |                 |                           |                             |                           | NORTH                      | STATE PHY               | SICIANS GR      | OUP                     | eAdmin1               |
|--------------|----------------------------------------------------------------------------------------------------|-------------------|----------------|-----------------|---------------------------|-----------------------------|---------------------------|----------------------------|-------------------------|-----------------|-------------------------|-----------------------|
| Remittance / | Advice- PCP A                                                                                                    | I                 |                |                 |                           |                             |                           |                            |                         |                 |                         | •                     |
| Primary Care | Access Initiativ                                                                                                    | e Payments        |                |                 |                           |                             |                           |                            |                         |                 |                         |                       |
|              | Payee: O ONSPG Address: 3200 MAIN ST<br>Provider Name: NORTH STATE PHYSICIANS GROUP TOWNSHIP CA - 95555<br>Run Date: 7/14/2015 |                   |                |                 |                           |                             |                           |                            |                         |                 |                         |                       |
| Member Cin   | Patient Name                                                                                                    | Patient Account # | Svc Line #     | Date of Service | Procedure Code<br>Billed# | Procedure Code<br>Crosswalk | Original Billed<br>Amount | Original Allowed<br>Amount | Medicare Paid<br>Amount | TPP Paid Amount | ACA Medicare<br>Allowed | Net Adjustment        |
| T            | T                                                                                                    |                   |                |                 |                           |                             |                           |                            |                         |                 |                         |                       |
| 98475466C3   | ROBERT SMITH                                                                                                    | 4322220           | 12345667891200 | 19/01/2015      | 99213                     | 99213                       | 108.83                    | 26.40                      | 0.00                    | 0.00            | 86.98                   | 60.58                 |
| 12365477C6   | MARY JONES                                                                                                    | 43111000          | 19876554321201 | 07/01/2015      | 99213                     | 99213                       | 108.83                    | 26.40                      | 0.00                    | 0.00            | 86.98                   | 60.58                 |
| 98475466C3   | ROBERT SMITH                                                                                                    | 4322220           | 12345667891200 | 15/01/2015      | 99213                     | 99213                       | 108.83                    | 26.40                      | 0.00                    | 0.00            | 86.98                   | 60.58                 |
| 12365477C6   | MARY JONES                                                                                                    | 43111000          | 19876554321201 | 19/01/2015      | 99213                     | 99213                       | 108.83                    | 26.40                      | 0.00                    | 0.00            | 86.98                   | 60.58                 |
| 98475466C3   | ROBERT SMITH                                                                                                    | 4322220           | 12345667891200 | 07/02/2015      | 99291                     | 99291                       | 608.08                    | 0.00                       | 190.69                  | 0.00            | 317.95                  | 127.26                |
| 12365477C6   | MARY JONES                                                                                                    | 43111000          | 19876554321201 | 09/02/2015      | 99233                     | 99233                       | 287.50                    | 0.00                       | 90.16                   | 0.00            | 116.05                  | 25.89                 |
| 98475466C3   | ROBERT SMITH                                                                                                    | 4322220           | 12345667891200 | 09/02/2015      | 99291                     | 99291                       | 608.08                    | 0.00                       | 190.69                  | 0.00            | 317.95                  | 127.26                |
| 12365477C6   | MARY JONES                                                                                                    | 43111000          | 19876554321201 | 21/02/2015      | 99222                     | 99222                       | 377.08                    | 0.00                       | 118.25                  | 0.00            | 152.97                  | 34.72                 |
| 98475466C3   | ROBERT SMITH                                                                                                    | 4322220           | 12345667891200 | 26/02/2015      | 99221                     | 99221                       | 277.53                    | 0.00                       | 87.03                   | 0.00            | 112.20                  | 25.17                 |
| 12365477C6   | MARY JONES                                                                                                    | 43111000          | 19876554321201 | 05/03/2015      | 99214                     | 99214                       | 159.69                    | 0.00                       | 97.47                   | 0.00            | 127.37                  | 29.90                 |
|              |                                                                                                    |                   |                |                 |                           |                             | 441850.04                 | 46724.75                   | 114992.90               | 638.49          | 314443.29               | 152087.15             |
| H + 1 2 3    | 345678910                                                                                                    | ) <b>N</b> per    | nane: 10 💌     |                 |                           |                             |                           |                            |                         |                 | 2467 mate               | hing your search crit |

Figure 37. Primary Care Access Initiative Payments screen with results

## On this screen you can:

- Review, sort, and filter payment information. (See Sort and Filter Lists for more information.)
- Return to the previous screen.

#### **Return to Previous Screen**

To return to the previous screen, click the **Back** button in the upper right corner of the screen.

# **ACA – Remittance Advice Module**

The ACA – Remittance Advice Module provides details on the Explanation of Payments for the Affordable Care Act.

**Note:** The Affordable Care Act (ACA) mandated increased reimbursement to certain providers in calendar years 2013 and 2014.

# Affordable Care Act (ACA) – Remittance Advice Search

You can search for ACA remittance advice by date range or by claim number.

|                                                                                                    | ERVICES N                                                                                                    |                                                                                                    |                                                                                                    |
|----------------------------------------------------------------------------------------------------|----------------------------------------------------------------------------------------------------|----------------------------------------------------------------------------------------------------|----------------------------------------------------------------------------------------------------|
| Remittance Adv                                                                                     | vice- ACA                                                                                                    |                                                                                                    |                                                                                                    |
| Affordable Care                                                                                    | Act (ACA) – Remittance                                                                                                    | Advice Search                                                                                                   |                                                                                                    |
| From                                                                                               | Date: 12/31/2014                                                                                                    |                                                                                                    | Search Help!                                                                                                    |
| To                                                                                                 | 5/31/2016                                                                                                    | III                                                                                                    | Below is the search Criteria to search                                                                                                    |
| Claim Nu                                                                                           | Imber:                                                                                                    |                                                                                                    | EOP                                                                                                    |
|                                                                                                    | Search                                                                                                    |                                                                                                    | <ol> <li>From Date (for e.g.: mm/dd/yy) AND<br/>To Date (for e.g.: mm/dd/yy)</li> <li>Claim Number</li> </ol>                                                                                      |
| For service outs                                                                                   | Search Clear<br>Note :Data from (1/<br>side this date range please contact Pl                                                                  | 1/2014 to 6/27/2016 ) is available<br>IC Claims department @ (707) 80                                           | 1. From Date (for e.g.: mm/dd/yy) AND<br>To Date (for e.g.: mm/dd/yy)<br>2.Claim Number<br>e for review.<br>63-4130. for RAF,TAR and Claims transactions                                           |
| For service outs Run Date 01/21/2015                                                               | Search Clear<br>Note :Data from (1)<br>side this date range please contact Pl<br>Run Type<br>ACA                                               | 1/2014 to 6/27/2016 ) is available<br>HC Claims department @ (707) 80<br><b>Payee</b><br>O ONSPG                | 1. From Date (for e.g.: mm/dd/yy) AND<br>To Date (for e.g.: mm/dd/yy)<br>2.Claim Number<br>e for review.<br>53-4130. for RAF,TAR and Claims transactions<br>Actions                                |
| For service outs<br><b>Run Date</b><br>01/21/2015<br>03/23/2015                                    | Search Clear<br>Note :Data from (1)<br>side this date range please contact Pl<br>Run Type<br>ACA<br>ACA                                        | 1/2014 to 6/27/2016 ) is available<br>HC Claims department @ (707) 80<br><b>Payee</b><br>O ONSPG                | 1. From Date (for e.g.: mm/dd/yy) AND<br>To Date (for e.g.: mm/dd/yy)<br>2.Claim Number<br>e for review.<br>53-4130. for RAF,TAR and Claims transactions<br>Actions<br>Select                      |
| For service outs           Run Date           01/21/2015           03/23/2015                      | Search Clear Note :Data from (1) side this date range please contact Pl Run Type ACA ACA                                                       | 1/2014 to 6/27/2016 ) is available<br>HC Claims department @ (707) 80<br>Payee<br>O ONSPG<br>O ONSPG            | 1. From Date (for e.g.: mm/dd/yy) AND<br>To Date (for e.g.: mm/dd/yy)<br>2.Claim Number<br>e for review.<br>53-4130. for RAF,TAR and Claims transactions<br>Actions<br>Select<br>Select            |
| For service outs           Run Date           01/21/2015           03/23/2015           06/25/2015 | Search     Clear       Note :Data from (1)       side this date range please contact Pl       Run Type       ACA       ACA       ACA       ACA | 1/2014 to 6/27/2016 ) is available<br>HC Claims department @ (707) 80<br>Payee<br>O ONSPG<br>O ONSPG<br>O ONSPG | 1. From Date (for e.g.: mm/dd/yy) AND<br>To Date (for e.g.: mm/dd/yy)<br>2. Claim Number<br>e for review.<br>53-4130. for RAF,TAR and Claims transactions<br>Actions<br>Select<br>Select<br>Select |

Figure 38. Affordable Care Act (ACA) – Remittance Advice Search screen with results

## On this screen you can:

- Specify remittance advice search criteria.
- Review search results.
- Access details for each run date.
- Clear the search criteria.

## Specify Remittance Advice Search Criteria

- 1. Enter one of the following search criteria options:
  - Date range displays remittance advice and associated check numbers run on each date within the range.
    - Note: The available date range is displayed at the bottom of the screen.
  - Claim number displays details for that claim number.
- 2. Click the Search button.
  - If you searched with a date range, results for that date range are displayed below.
  - If you searched with claim number, details for that patient are displayed.

## Access Details for Each Run Date

To access details for a run date, click the **Select** button in the row for that run date.

## Affordable Care Act (ACA) – Remittance Advice

When you click the **Select** button in the Affordable Care Act (ACA) – Remittance Advice Search results, the Affordable Care Act (ACA) – Remittance Advice page opens. The page displays the payee code, provider name and address, and run date.

| PH       | CONLINE              | SER                                                           | VICE      | S             |               | S.      |            | NORTH      | STATE     | PHYSICI                             | ANS GR                                | OUP    | eA         | dmin1 💄   |    |
|----------|----------------------|---------------------------------------------------------------|-----------|---------------|---------------|---------|------------|------------|-----------|-------------------------------------|---------------------------------------|--------|------------|-----------|----|
| Å        | Affordable Ca        | Affordable Care Act (ACA) – Remittance Advice 🛄               |           |               |               |         |            |            |           |                                     |                                       |        |            | Bad       | :k |
| iii      |                      |                                                               |           |               |               |         |            |            |           |                                     |                                       |        |            |           |    |
| -        |                      | Payee: O ONSPG<br>Provider Name: NORTH STATE PHYSICIANS GROUP |           |               |               |         |            |            | R         | Address: 3200<br>TOWI<br>un Date: 3 | MAIN ST<br>NSHIP CA-9555<br>3/24/2016 | 5      |            |           |    |
| -        |                      |                                                               |           |               |               |         |            |            |           |                                     |                                       |        |            |           |    |
|          | Provider Name: Timot | ny Goodman, MD                                                |           |               | NPI #: 19A000 | 001542  |            |            |           |                                     |                                       |        |            |           |    |
|          | Name                 | CIN                                                           | Account#  | SvcLn#        | DOS           | ProcBil | ProcCrsWlk | Count      | OrgBilAmt | OrgAllAmt                           | MedPdAmt                              | TPPAmt | ACAMedAlwd | NetACAAdj |    |
| <b>»</b> | ROBERT<br>SMITH      | 98475466C3                                                    | 088808880 | 3214101956870 | 8/3/2014      | 99462   | 99462      | 1          | 38.00     | 27.72                               | 0.00                                  | 0.00   | 43.75      | 10.28     |    |
|          |                      |                                                               |           |               |               |         | :          | Sub-Totals | 38.00     | 27.72                               | 0.00                                  | 0.00   | 43.75      | 10.28     |    |
|          | Provider Name: Timot | hy Goodman, MD                                                |           |               | NPI #: 19A000 | 001542  |            |            |           |                                     |                                       |        |            |           |    |
|          | Name                 | CIN                                                           | Account#  | SvcLn#        | DOS           | ProcBil | ProcCrsWlk | Count      | OrgBilAmt | OrgAllAmt                           | MedPdAmt                              | TPPAmt | ACAMedAlwd | NetACAAdj |    |
|          | ROBERT<br>SMITH      | 98475466C3                                                    | 088808880 | 3214101956870 | 10/1/2014     | 99232   | 99232      | 1          | 106.00    | 37.80                               | 0.00                                  | 0.00   | 76.00      | 38.20     |    |
| 0        | X/                   |                                                               |           |               |               |         |            |            |           |                                     |                                       |        |            |           | X  |

Figure 39. Affordable Care Act (ACA) – Remittance Advice screen with results

#### On this screen you can:

- Review payment information.
- Return to the previous screen.

#### **Return to Previous Screen**

To return to the previous screen, click the **Back** button in the upper right corner of the screen.

# **Check Search Module**

The Check Search module allows you to search for checks and view detailed information about them.

This section contains the following topics:

- Search for Checks
- View Checks Summary

Access the Check Search module from the Claim Modules page.

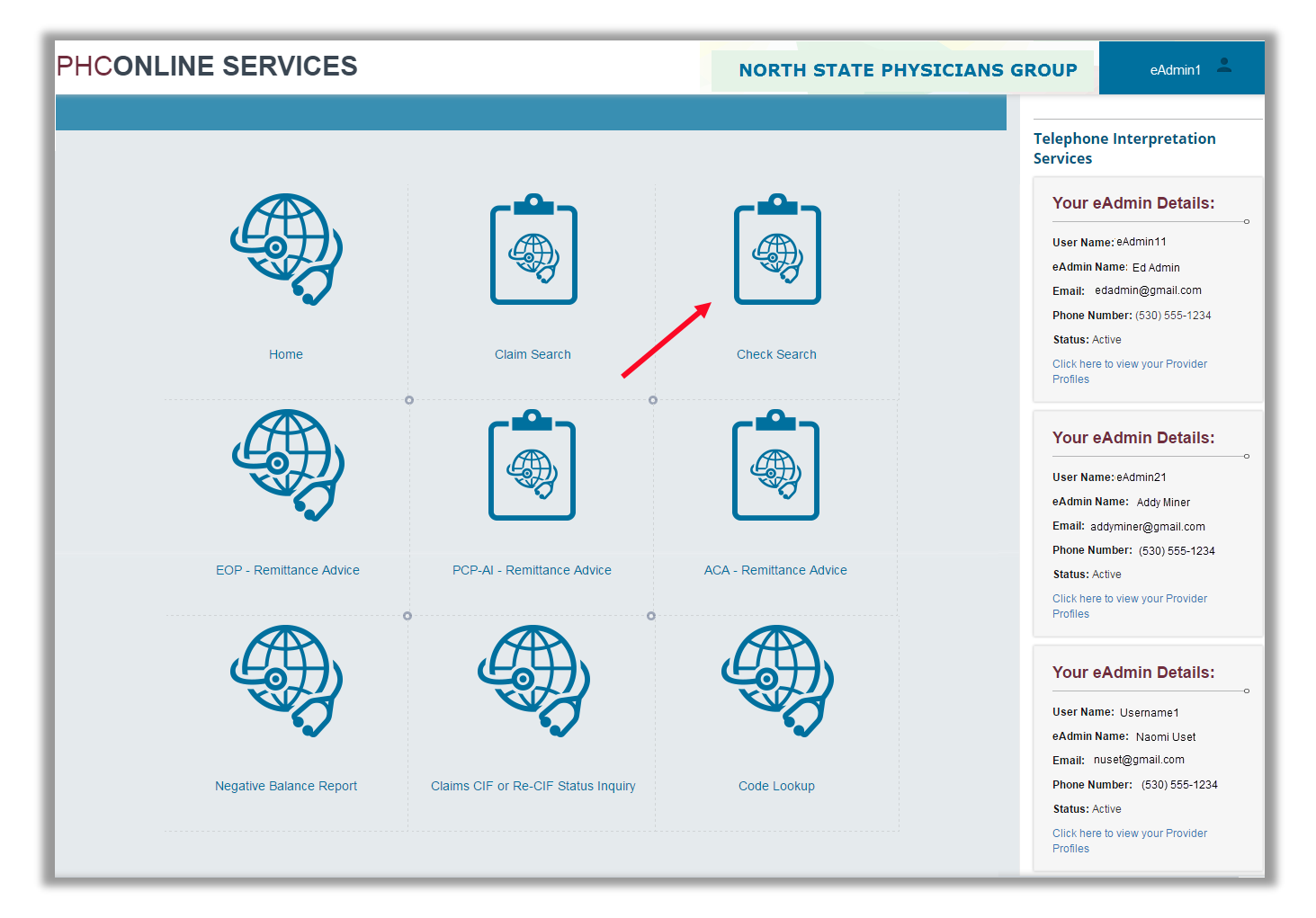

Figure 40. Claim Modules page

## **Search for Checks**

| PHO      |                         | RVICES                            |                 | NORTH STATE PHYS                                                                  | CICIANS GROUP                                                                                     | eAdmin1 💄                                                       |
|----------|-------------------------|-----------------------------------|-----------------|-----------------------------------------------------------------------------------|---------------------------------------------------------------------------------------------------|-----------------------------------------------------------------|
| <b>A</b> | eChecks                 |                                   |                 |                                                                                   |                                                                                                   | ē                                                               |
| â        | eChecks Search          |                                   |                 |                                                                                   |                                                                                                   |                                                                 |
| •        | Check Number:<br>Pavee: |                                   |                 | Search Hel                                                                        | p!                                                                                                |                                                                 |
| 4        | Date From:              | 3/1/2016                          |                 | Below is the searc<br>1.Full Check Num<br>OR                                      | ch Criteria<br>Iber (for e.g.: R20000000000)                                                      |                                                                 |
| »        | Date To:                | 6/1/2016<br>Search Check(s) Clear |                 | 2.Payee Number(<br>If both Check num<br>Check Number<br>To perform Searc<br>empty | s) AND Date Range (Both From<br>nber and Dates are entered, Sea<br>h by Payee number and Dates, k | & To Dates)<br>rch is performed on the<br>save the Check number |
|          |                         |                                   |                 |                                                                                   |                                                                                                   |                                                                 |
|          | Check Number            | Date Paid                         | Amount Paid     | Is EFT?                                                                           | Status                                                                                            |                                                                 |
|          | T                       | T                                 |                 |                                                                                   |                                                                                                   |                                                                 |
|          | R20009876543            | 03/07/2016                        | <br>\$ 18987.41 | Yes                                                                               | Paid by normal batc                                                                               | h run. Check has been written                                   |
|          | HK000000099             | 03/07/2016                        | \$ 322111.82    | Yes                                                                               | Paid by normal batc                                                                               | h run. Check has been written                                   |
|          | R20005555555            | 03/07/2016                        | \$ 117720.18    | Yes                                                                               | Paid by normal batc                                                                               | h run. Check has been written                                   |
|          | HK0001231231            | 03/07/2016                        | \$ 2299.12      | Yes                                                                               | Paid by normal batc                                                                               | h run. Check has been written                                   |
|          | R20007777773            | 03/07/2016                        | \$ 82.50        | Yes                                                                               | Paid by normal batc                                                                               | h run. Check has been written                                   |
|          | R20004545453            | 03/07/2016                        | \$ 2837.19      | Yes                                                                               | Paid by normal batc                                                                               | h run. Check has been written                                   |
|          | R20009873260            | 03/07/2016                        | \$ 840.20       | Yes                                                                               | Paid by normal batc                                                                               | h run. Check has been written                                   |
|          | HK0005656567            | 03/07/2016                        | \$ 440.56       | Yes                                                                               | Paid by normal batc                                                                               | h run. Check has been written                                   |
|          |                         |                                   |                 |                                                                                   |                                                                                                   | ×                                                               |

#### Figure 41. eChecks Search screen with results

#### On this screen you can:

- Specify check search criteria.
- Review, sort, and filter check search results. (See Sort and Filter Lists for more information.)
- Select a check from the search results.
- Clear the search criteria.

## Specify Check Search Criteria

- 1. Enter one of the following search criteria options:
  - Check Number
  - Payee number(s) AND date range
  - Choose the specific payee from the dropdown list or click the **Select all Payees** option.
  - Enter the date range.
- Click the Search Check(s) button.
   The search results appear in a table at the bottom of the page.

## Select a Check from Search Results

To access detailed information about a specific check, click the number in the Check Number column.

## Clear the Search Criteria

To clear the current search, click the **Clear** button below the search criteria.

## **View Checks Summary**

When you click a check number on the eChecks Search screen, the system displays the Checks Summary screen for that check.

| PHO      |                            | CES                                                                   |                      | NORTH STATE PHYSICIAI                                                                                  | NS GROUP         | eAdmin1 🔔             |
|----------|----------------------------|-----------------------------------------------------------------------|----------------------|----------------------------------------------------------------------------------------------------|------------------|-----------------------|
| <b>A</b> | Checks                     |                                                                       |                      |                                                                                                    |                  | ē                     |
| â        | Summary                    |                                                                       |                      |                                                                                                    |                  |                       |
| @        | Check Nur<br>Check Si<br>P | mber: R20001234563<br>Paid by normal batch run. Chr<br>Payee: O ONSPG | eck has been written | Total Paid:         18987.41           Date Paid:         3/7/2016           Total Claims:         441 |                  |                       |
|          | Claim Number               | Member#                                                               | Member Name          | Providen#                                                                                              | Service Provider |                       |
| ~        | T                          | T                                                                     | T                    | Ţ                                                                                                    |                  |                       |
|          | 16000000012                | 00055555511                                                           | ROBERT SMITH         | 10123 0001                                                                                             | NORTH STATE PHY  | SICIANS GROUP         |
|          | 16000001101                | 00055555511                                                           | ROBERT SMITH         | 10123 0001                                                                                             | NORTH STATE PHY  | SICIANS GROUP         |
|          | 16077777798                | 00002620062                                                           | MARY JONES           | 10123 0001                                                                                             | NORTH STATE PHY  | SICIANS GROUP         |
|          | 160000012345               | 00055555511                                                           | ROBERT SMITH         | 10123 0001                                                                                             | NORTH STATE PH   | SICIANS GROUP         |
|          | 160788885657               | 00002620062                                                           | MARY JONES           | 10123 0001                                                                                             | NORTH STATE PH   | YSICIANS GROUP        |
|          | 16000004545                | 00055555511                                                           | ROBERT SMITH         | 10123 0001                                                                                             | NORTH STATE PH   | SICIANS GROUP         |
|          | 160777887798               | 00002620062                                                           | MARY JONES           | 10123 0001                                                                                             | NORTH STATE PH   | SICIANS GROUP         |
|          | 160004412345               | 00055555511                                                           | ROBERT SMITH         | 10123 0001                                                                                             | NORTH STATE PHY  | SICIANS GROUP         |
|          | 160788285657               | 00002620062                                                           | MARY JONES           | 10123 0001                                                                                             | NORTH STATE PHY  | SICIANS GROUP         |
|          | 160003332345               | 00055555511                                                           | ROBERT SMITH         | 10123 0001                                                                                             | NORTH STATE PHY  | SICIANS GROUP         |
|          | <b>I I I I I I I I I I</b> | 9 10 <b>F H</b> Page size: 10                                         | •                    |                                                                                                    |                  | 441 items in 45 pages |
|          |                            |                                                                       |                      |                                                                                                    |                  |                       |

Figure 42. Checks Summary screen

#### On this screen you can:

- Review basic check information for the selected check.
- Review, sort, and filter claims paid by the check. (See Sort and Filter Lists for more information.)
- Access the Claims Summary page for each claim paid by the check.

## **Review Basic Check Information**

The first section of the Checks Summary screen displays basic information about claims checks issued by PHC, including the following:

- Check number
- Check status
- Payee number
- Total amount paid
- Date paid
- Number of claims paid by the check

Paper checks do not report status information.

## Access Claims Summary Page

Below the basic check information, the system displays a list of claims paid by that check.

 To see details for each claim paid by the check, click the number in the Claim Number column.
 The system displays the Claims Summary page for that claim. See View Claims

Summaries for more information.

2. Click the **Back** button to return to the Checks Summary page.

# **Code Lookup Module**

You use the Code Lookup module to check the validity of Diagnosis (DX) codes, Procedure Codes, and Modifiers based on the Date of Service you specify.

Code Lookup does not provide code description, billing requirements, or limitations.

This section contains the following topics:

- Check DX Code Validity
- Check Procedure Code Validity
- Check Modifier Validity

Access the Code Lookup screen from the Claim Modules page.

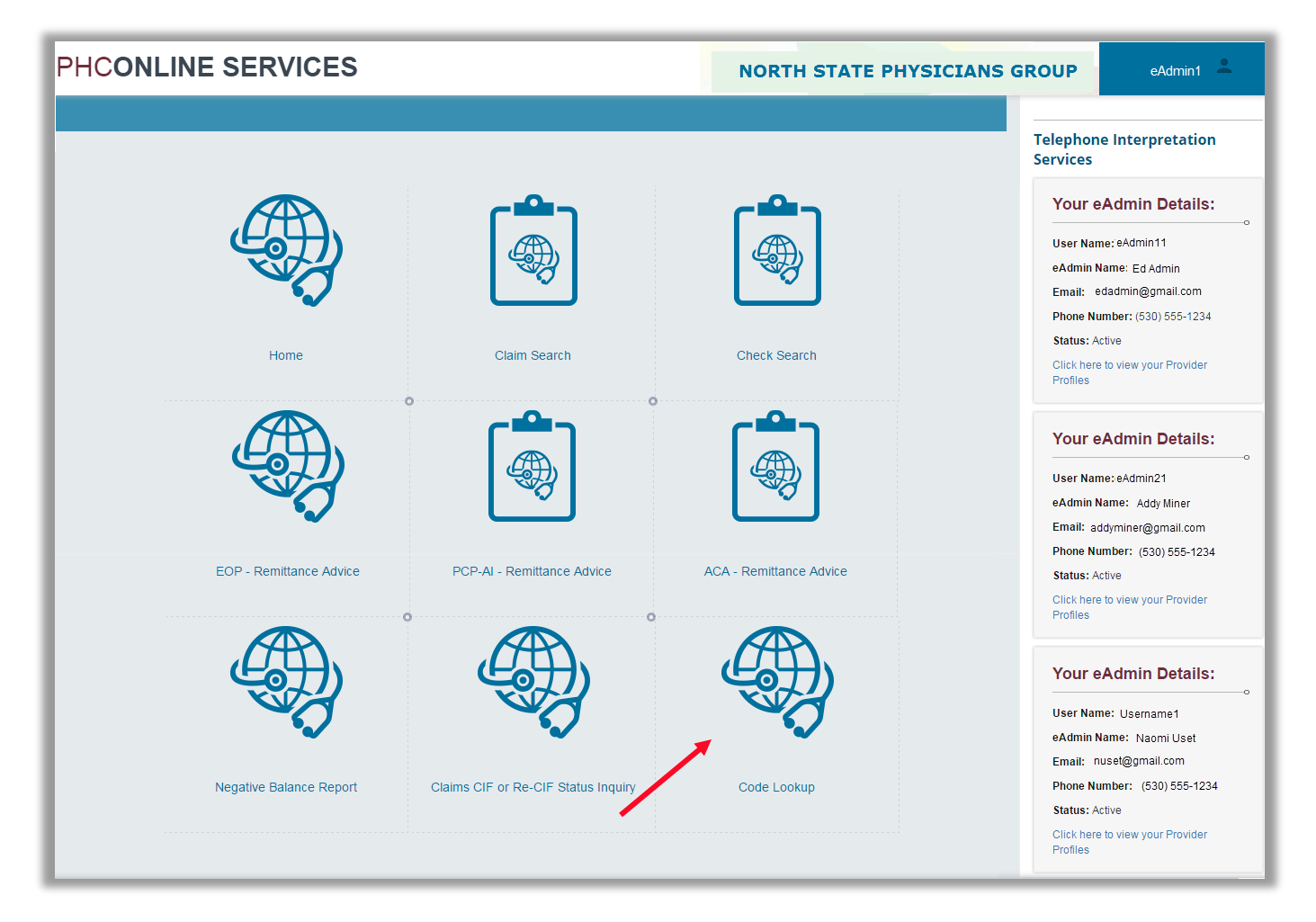

Figure 43. Claim Modules page

# Check DX Code Validity

| PHCONLINE SE        | RVICES           | NORTH STA            | ATE PHYSICIANS GROUP | eAdmin1 💄 |
|---------------------|------------------|----------------------|----------------------|-----------|
| 📇 Home              | PHC -Code Lookup |                      |                      | ē         |
| Claim Modules       | DX Code          | Procedure Code       | Modifiers            |           |
| Bligibility Modules | Dx Code          |                      |                      |           |
| Clinical Modules    | Date Of Service  |                      |                      |           |
| ×                   |                  | Check validity Clear |                      |           |
| 0                   |                  |                      |                      |           |

Figure 44. DX Code Tab

- 1. Click the **DX Code Tab** and enter a DX Code and Date of Service.
- 2. Click the **Check validity** button.

3. The system will display a message below the **Check validity** button.

The message will indicate whether the code is valid for the date of service and may also indicate other issues with the code.

| DX Code                                                                                                    | Procedure Code                                                                                                  | Modifiers                       |  |  |
|----------------------------------------------------------------------------------------------------|----------------------------------------------------------------------------------------------------|---------------------------------|--|--|
| Dx Code                                                                                                    | k5900                                                                                                    |                                 |  |  |
| Date Of Service                                                                                                | 6/1/2016                                                                                                    |                                 |  |  |
|                                                                                                    | Check validity Clear                                                                                            |                                 |  |  |
| c                                                                                                    | ode is Valid On the Date of Servi                                                                               | ice                             |  |  |
| and a second second second second second second second second second second second second second second second | And a state of the second second second second second second second second second second second second second s | المعيد ومعتقد والمراجع والمحرور |  |  |

Figure 45. DX Code Valid Message

| DX Code                                                                                     | Procedure Code       | Modifiers  |  |  |  |  |  |  |
|---------------------------------------------------------------------------------------------|----------------------|------------|--|--|--|--|--|--|
| Dx Code                                                                                     |                      | 1          |  |  |  |  |  |  |
| Data Of Camilar                                                                             | k590                 |            |  |  |  |  |  |  |
| Date Of Service                                                                             | 2/1/2013             |            |  |  |  |  |  |  |
|                                                                                             | Check validity Clear | $\searrow$ |  |  |  |  |  |  |
| Code is Not Valid for Date of Service<br>DENIED - DIAG INVALID OR REQUIRES 4TH OR 5TH DIGIT |                      |            |  |  |  |  |  |  |
|                                                                                             |                      |            |  |  |  |  |  |  |

Figure 46. DX Code Invalid Message

4. Click the **Clear** button to clear all the fields.

## **Check Procedure Code Validity**

| PHCONLINE SE     | NORTH STA        | TE PHYSICIANS GROUP                                                                                                    | eAdmin1 💄 |   |
|------------------|------------------|----------------------------------------------------------------------------------------------------|-----------|---|
| Home             | PHC -Code Lookup |                                                                                                    |           | • |
| Claim Modules    | DX Code          | Procedure Code                                                                                                    | Modifiers |   |
| Clinical Modules | Procedures Code  |                                                                                                    |           |   |
|                  | Date Of Service  | Phase in a list in a list |           |   |
| «                | •                |                                                                                                    | I         |   |
|                  |                  |                                                                                                    |           |   |

Figure 47. Procedure Code Tab

- 1. Click the **Procedure Code Tab** and enter the Procedure Code and Date of Service.
- 2. Click the Check validity button.
- 3. The system will display a message below the **Check validity** button.

The message will indicate whether the code is valid for the date of service and may also indicate other issues with the code.

| DX Code                                                                                        | Procedure Code       | Modifiers |  |  |  |
|------------------------------------------------------------------------------------------------|----------------------|-----------|--|--|--|
| Procedures Code                                                                                | ×0008                |           |  |  |  |
| Date Of Service                                                                                | 7/31/2016            |           |  |  |  |
|                                                                                                | Check validity Clear |           |  |  |  |
| Code is Not Valid for Date of Service<br>*DENIED - PROC NOT VALID ON DOS - RESUBMIT VALID CODE |                      |           |  |  |  |
|                                                                                                |                      |           |  |  |  |

Figure 48. Procedure Code invalid message

4. Click the **Clear** button to clear all the fields.

## **Check Modifier Validity**

| PHCONLINE SE        | RVICES           | NORTH STATE PHYSICIANS GROUP | eAdmin1 💄 |
|---------------------|------------------|------------------------------|-----------|
| Home                | PHC -Code Lookup |                              | ē.        |
| Claim Modules       | DX Code          | Procedure Code Modifiers     |           |
| Bligibility Modules | Modifiers Code   |                              |           |
| Clinical Modules    | Date Of Service  |                              |           |
|                     |                  | Check validity Clear         |           |
| «                   |                  |                              |           |
| l                   |                  |                              |           |

Figure 49. Modifiers Tab

- 1. Click the **Modifiers Tab** and enter the Modifier and Date of Service.
- 2. Click the Check validity button.
- 3. The system will display a message below the **Check validity** button.

The message will indicate whether the modifier is valid for the date of service and may also indicate other issues with the modifier.

| DX Code                                                                          | Procedure Code       | Modifiers |  |  |  |
|----------------------------------------------------------------------------------|----------------------|-----------|--|--|--|
| Modifiers Code                                                                   |                      |           |  |  |  |
| Date Of Service                                                                  | 7/31/2016            |           |  |  |  |
|                                                                                  | Check validity Clear |           |  |  |  |
| Code is Not Valid for Date of Service<br>DENIED - INVALID MODIFIER FOR PROCEDURE |                      |           |  |  |  |
|                                                                                  |                      |           |  |  |  |

Figure 50. Modifiers invalid message

4. Click the **Clear** button to clear all the fields.